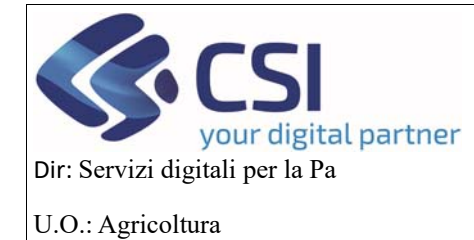

# MANUALE UTENTI

# Istruzioni per l'utilizzo dell'applicativo HORTUS – OCM ORTOFRUTTA

### Sommario

| Istruzi | oni per l'utilizzo dell'applicativo HORTUS – OCM ORTOFRUTTA1                                           |
|---------|----------------------------------------------------------------------------------------------------|
| 1.      | Introduzione                                                                                           |
| 2.      | HOME PAGE                                                                                              |
| 3.      | Ricerca                                                                                                |
| 4.      | Creazione istruttoria programma esecutivo annuale4                                                     |
| 4.1     | Dati identificativi                                                                                    |
| 4.2     | Conti correnti                                                                                         |
| 4.3     | Programma Operativo                                                                                    |
| 4.4     | Interventi10                                                                                           |
| 4.5     | Compagine Sociale                                                                                      |
| 4.6     | VPC                                                                                                    |
| 4.7     | Allegati                                                                                               |
| 4.8     | Riepilogo Prodotti                                                                                     |
| 4.9     | Checklist                                                                                              |
| 4.10    | Controlli                                                                                              |
| 4.11    | Dati richiesta CUP                                                                                     |
| 4.12    | Esito Finale                                                                                           |
| 4.13    | Verbali di istruttoria                                                                                 |
| 5       | Fine Istruttoria: invio esito finale al beneficiario tramite PEC Errore. Il segnalibro non è definito. |

#### 1. Introduzione

In questo manuale viene spiegata tutta la parte relativa alla fase di Istruttoria del programma esecutivo annuale.

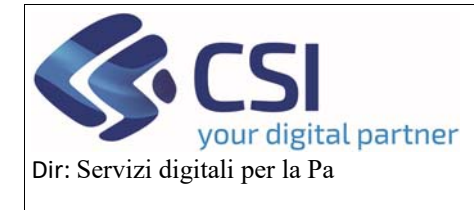

### MANUALE UTENTI

#### 2. HOME PAGE

Si accede a questa schermata dove si ha la possibilità di creare o una nuova domanda oppure ricercare una domanda già esistente o di creare un nuovo programma operativo o ricercarlo.

Per creare una domanda di istruttoria regionale su un programma esecutivo annuale trasmesso, l'istruttore dopo essersi loggato, deve cliccare sul link di *RICERCA* 

| Servizionline                         |                                                                |
|---------------------------------------|----------------------------------------------------------------|
| OCM Ortofrutta                        |                                                                |
| Home                                  | Utente 🏝 DEMO 28 CSI PIEMONTE Ente: Regione Piemonte   Esci (+ |
| 6 RICERCA                             | [VAI ALLA FUNZIONE]                                            |
| MESSAGGIO UTENTE                      | [VAI ALLA FUNZIONE]                                            |
| NUOVA REPORTISTICA                    | [VAI ALLA FUNZIONE]                                            |
| Cookie policy   Note legali e privacy |                                                                |

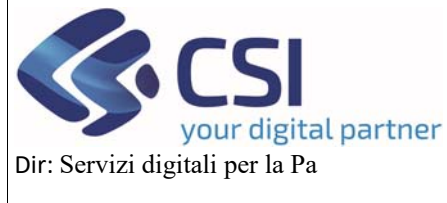

### MANUALE UTENTI

#### 3. Ricerca

Esistono varie opzioni di ricerca:

Per cercare un singolo procedimento, si può inserire il codice IT, il CUAA oppure la denominazione dell'op.

Nel caso in cui la ricerca debba essere fatta su un procedimento Annullato si può spuntare la voce Visualizza annullate.

| Servizionline             |                                                      |
|---------------------------|------------------------------------------------------|
| OCM Ortofrutta            |                                                      |
| me / Ricerca procedimento | Utente & DEMO 28 CSI PIEMONTE Ente: CSI Piemonte   E |
| CERCA PROCEDIMENTO        |                                                      |
| RICERCA PROCEDIMENTO      |                                                      |
| Codice IT                 |                                                      |
| CUAA (Codice fiscale)     |                                                      |
| Denominazione             |                                                      |
| Ricerca storica           |                                                      |
| Visualizza annullate      |                                                      |
|                           | ncerce                                               |
|                           |                                                      |
| RICERCA PROCEDIMENTI      |                                                      |
| Istanza 😓                 |                                                      |
|                           |                                                      |
| Tipologia domanda 🎥       |                                                      |
|                           |                                                      |
|                           |                                                      |
|                           |                                                      |
|                           |                                                      |
| Stato oggetto             |                                                      |
|                           |                                                      |
| Dati anagrafici           |                                                      |
| CUAA (Codice fiscale)     |                                                      |
| Partita IVA               |                                                      |
| Denominazione             |                                                      |
| Provincia sede legale     | Cerca                                                |
| Comune sede legale        |                                                      |
|                           |                                                      |
|                           | annula fitri ricerci                                 |

| REGIONE<br>PIEMONTE                   |  |
|---------------------------------------|--|
| Cookie policy   Note legali e privacy |  |

Per effettuare una ricerca tra più procedimenti, è possibile selezionare vari criteri o mettere dei filtri e poi si clicca il pulsante *ricerca*.

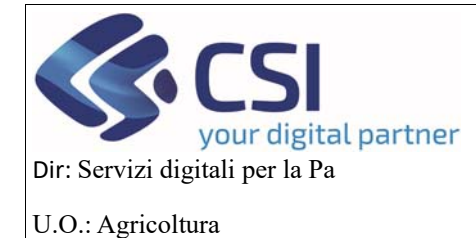

### MANUALE UTENTI

#### 4. Creazione istruttoria programma esecutivo annuale

Una volta inserito un criterio di ricerca appare la seguente pagina, dove per un determinato cuaa vengono visualizzati i procedimenti attivi.

Cliccando sull'icona delle tre linee blu si può entrare nell'oggetto Campagna Pluriennale/Annuale.

| .#Servizionline                                   |          |  |           |                                |                                 |
|---------------------------------------------------|----------|--|-----------|--------------------------------|---------------------------------|
| OCM Ortofrutta                                    |          |  |           |                                |                                 |
| Home / Ricerca procedimento / Elenco procedimenti |          |  |           | Utente &: DEMO 28 CSI PIEMONTE | Ente: Regione Piemonte   Esci 🗭 |
| ELENCO PROCEDIMENTI                               |          |  |           |                                |                                 |
|                                                   |          |  |           |                                |                                 |
| Visualizza annullate:                             |          |  |           |                                |                                 |
| Ŧ                                                 |          |  |           |                                |                                 |
|                                                   |          |  |           |                                | ✓ III-                          |
| Pagina 1 di 1 (2 risultati)                       |          |  |           |                                |                                 |
|                                                   | a second |  | CHARLES . |                                | a second second second          |

| Identificativo 🕴 | Tipologia domanda 🛛 🕴          | Anno<br>campagna | CUAA 🕴 | Denominazione 👙 | Gestore<br>fascicolo | Ultima istanza<br>trasmessa | Data trasmissione 🕴 |
|------------------|--------------------------------|------------------|--------|-----------------|----------------------|-----------------------------|---------------------|
|                  | Campagna Pluriennale / Annuale | 2024             |        |                 |                      | Programma Esecutivo Annuale | 31/10/2024          |
|                  | Conferma OP                    | 2024             |        |                 |                      | Domanda di conferma         | 31/10/2024          |

#### Cliccando sul pulsante del + invece possiamo creare un nuovo oggetto per il programma esecutivo annuale

| :Servizion                            | line                                                                           |                            |                                      |
|---------------------------------------|--------------------------------------------------------------------------------|----------------------------|--------------------------------------|
| OCM Ortofru                           | tta                                                                            |                            |                                      |
| Home / Ricerca procedimento / I       | Elenco procedimenti / Dettaglio oggetto                                        | Utente 🏝 DEMO 28 CSI PIEMO | ONTE Ente: Regione Piemonte   Esci 🕪 |
| 2024 - Campagna I<br>Procedimento nun | Plurtennale / Annuale<br>nero: 21900000593 - Trasmesso dal 31/10/2024 12:43:35 |                            | 🔌 Operazioni 🗸 📄                     |
| Visualizza annullati: 🗌               |                                                                                |                            |                                      |
|                                       |                                                                                |                            | · · · ·                              |
| ÷                                     | Oggetto/Istanza                                                                | Codice domanda             | Stato                                |
| <b>•</b> 🔁                            | PROGRAMMA PLURIENNALE - TRASMESSO                                              |                            |                                      |
| i≣ Ø                                  | Programma Operativo Pluriennale                                                | 21900000593                | Trasmesso                            |
| Crea Nuovo Oggetto pe                 | PROGRAMMA ANNUALE - TRASMESSO<br>er Il Programma Annuale                       |                            |                                      |
| i≣ ©                                  | Programma Esecutivo Annuale                                                    | 21900000593-AN-01          | Trasmesso                            |
| • <b>•</b>                            | PROGRAMMA PLURIENNALE - IN ISTRUTTORIA                                         |                            |                                      |
| =                                     | Istruttoria programma operativo                                                |                            | In istruttoria                       |

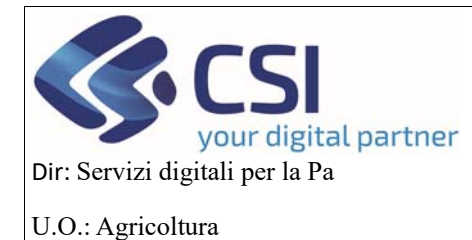

## MANUALE UTENTI

Appare il seguente popup dove bisogna selezionare l'oggetto di partenza per l'istruttoria:

 $POANN \rightarrow programma esecutivo annuale$ 

e quello da creare

ISTPE→istruttoria programma esecutivo

Da selezionare anche l'ufficio di zona e il nominativo del funzionario istruttore

| .::Serviz                 | ionline                                        |        | Ufficio di zona *            | selezionare                                                                                  | ~     |                              |        |
|---------------------------|------------------------------------------------|--------|------------------------------|----------------------------------------------------------------------------------------------|-------|------------------------------|--------|
| OCM Or                    | tofrutta                                       | F      | unzionario istruttore *      | selezionare                                                                                  | ~     |                              |        |
| Home Ricerca procedim     | ento Elenco procedimen                         |        |                              |                                                                                              | I PIE | MONTE Ente: Regione Piemonte | Esci 🕞 |
|                           |                                                | Selezi | ona Oggetto                  |                                                                                              |       |                              |        |
| 2024 - Camp<br>Procedimen | pagna Pluriennale / Ar<br>nto numero: 21900000 |        |                              | Oggetto di partenza per l'istruttoria                                                        |       | Operazioni +                 | -      |
| Visualizza annullati: (   | D                                              | 0      | Istruttoria programma op     | erativo - [ISTPO]                                                                            |       |                              |        |
| _                         |                                                |        |                              | Oggetto di partenza per l' istruttoria                                                       |       |                              | ш.     |
| +                         | Oggetto/istar                                  | 0      | Istruttoria Anticipo - [ISTA | N]                                                                                           |       | Stato                        |        |
| v 🔂                       | PROGRAMM                                       | ۲      | Istruttoria programma ese    | ecutivo - [ISTPE]                                                                            | 18    |                              |        |
|                           | Programma O                                    |        |                              |                                                                                              |       | Trasmesso                    |        |
| •                         | PROGRAMM                                       |        | Note                         | Inserire le note (al massimo 4000 caratteri) che compariranno nell'iter dell'Oggetto/Istanza | 6     |                              |        |
| ≣ ©                       | Programma E                                    | Selezi | ona oggetto di partenza      |                                                                                              |       | Trasmesso                    |        |
| •                         | PROGRAMM                                       | ۲      | Programma Esecutivo Ar       | nnuale - [POANN]                                                                             |       |                              |        |
|                           | Istruttoria prog                               | Chi    | udi                          | Confe                                                                                        | ma    | In istruttoria               |        |

Cliccando sul pulsante di conferma si crea in automatico l'istruttoria del programma esecutivo annuale che avrà i seguenti quadri:

- Dati identificativi
- Conti correnti
- Programma operativo
- Interventi
- Compagine sociale
- VPC
- Allegati
- Riepilogo Prodotti
- Checklist
- Controlli
- Dati richiesta CUP
- Esito finale
- Verbali di istruttoria

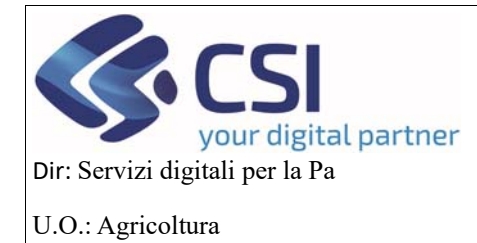

Cookie policy | Note legali e privacy

# **OCM ORTOFRUTTA**

### MANUALE UTENTI

#### 4.1 Dati identificativi

Nel quadro Dati identificativi, che si apre di default l'istruttore cliccando sul pulsante *Gestione* può valorizzare i campi che vengono visualizzati nel popup e salvarli premendo sul pulsante *Conferma* 

| OCM Ortofrutta                                                                                                    |                                                  |                                   |                                   |     |          |                       |           |           |                       |                 |                           |                              |
|----------------------------------------------------------------------------------------------------|--------------------------------------------------|-----------------------------------|-----------------------------------|-----|----------|-----------------------|-----------|-----------|-----------------------|-----------------|---------------------------|------------------------------|
| / Ricerca procedimento / Elenco proced                                                                                                    | imenti / Dettaglic                               | o oggetto / Dati k                | ientificativi                     |     |          |                       |           |           | Ute                   | nte 🛓: DEM      | IO 28 CSI PIE             | MONTE Ente: Regione Plemonte |
| 2024 - Campagna Pluriennale<br>Procedimento numero: 21900<br>Istruttoria programma esecut                                                                                                    | / Annuale<br>000593 - Trasn<br>ivo - In istrutto | nesso dal 31/1<br>ria dal 31/10/2 | 10/2024 12:43:35<br>1024 14:07:07 | 1   |          |                       |           |           |                       |                 |                           | Operazioni 🗸 뉔 📄             |
| Dati Conti<br>identificativi correnti                                                                                                    | Programma<br>Operativo                           | Interventi                        | Compagine sociale                 | VPC | Allegati | Riepilogo<br>Prodotti | Checklist | Controlli | Dati<br>richiesta CUP | Esito<br>finale | Verbali di<br>istruttoria |                              |
| DATI PROCEDIMENTO                                                                                                    |                                                  |                                   |                                   |     |          |                       |           |           |                       |                 |                           |                              |
| OP/AOP Transnazionali                                                                                                    |                                                  |                                   |                                   |     |          |                       |           |           |                       |                 |                           |                              |
| Descrizione breve dell'OP                                                                                                    |                                                  |                                   |                                   |     |          |                       |           |           |                       |                 |                           |                              |
| Codice IT                                                                                                    |                                                  |                                   |                                   |     |          |                       |           |           |                       |                 |                           |                              |
| Note                                                                                                    |                                                  |                                   |                                   |     |          |                       |           |           |                       |                 |                           |                              |
| 400                                                                                                    |                                                  |                                   |                                   |     |          |                       |           |           |                       |                 |                           |                              |
| AOP                                                                                                    | ି SI ® NC                                        | <b>)</b>                          |                                   |     |          |                       |           |           |                       |                 |                           |                              |
|                                                                                                    |                                                  |                                   |                                   |     |          |                       |           |           |                       |                 |                           | Gestione                     |
| Ente comunicato                                                                                                    |                                                  |                                   |                                   |     |          |                       |           |           |                       |                 |                           |                              |
| Lifficio                                                                                                    |                                                  |                                   |                                   |     |          |                       |           |           |                       |                 |                           |                              |
| Responsabile del procedimento                                                                                                    |                                                  |                                   |                                   |     |          |                       |           |           |                       |                 |                           |                              |
| Cup                                                                                                    |                                                  |                                   |                                   |     |          |                       |           |           |                       |                 |                           |                              |
| Note                                                                                                    |                                                  |                                   |                                   |     |          |                       |           |           |                       |                 |                           |                              |
| Illine egglemente                                                                                                    |                                                  |                                   |                                   |     |          |                       |           |           |                       |                 |                           |                              |
| DATI GENERALI                                                                                                    |                                                  |                                   |                                   |     |          |                       |           |           |                       |                 |                           |                              |
|                                                                                                    |                                                  |                                   |                                   |     |          |                       |           |           |                       |                 |                           |                              |
| Cuaa                                                                                                    |                                                  |                                   |                                   |     |          |                       |           |           |                       |                 |                           |                              |
| Cuaa<br>Partita IVA                                                                                                    |                                                  |                                   |                                   |     |          |                       |           |           |                       |                 |                           |                              |
| Cuaa<br>Partita IVA<br>Denominazione                                                                                                    |                                                  |                                   |                                   |     |          |                       |           |           |                       |                 |                           |                              |
| Cuaa<br>Partita IVA<br>Denominazione<br>Intestazione azienda                                                                                                    |                                                  |                                   |                                   |     |          |                       |           |           |                       |                 |                           |                              |
| Cuaa<br>Partita IVA<br>Denominazione<br>Intestazione azienda<br>Forma giuridica                                                                                                    |                                                  |                                   |                                   |     |          |                       |           |           |                       |                 |                           |                              |
| Cuaa<br>Partita IVA<br>Denominazione<br>Intestazione azienda<br>Forma giuridica<br>Sede legale                                                                                                    |                                                  |                                   |                                   |     |          |                       |           |           |                       |                 |                           |                              |
| Cuaa<br>Partita IVA<br>Denominazione<br>Intestazione azienda<br>Forma giuridica<br>Sede legale<br>Telefono                                                                                                    |                                                  |                                   |                                   |     |          |                       |           |           |                       |                 |                           |                              |
| Cuaa<br>Partita IVA<br>Denominazione<br>Intestazione azienda<br>Forma giuridica<br>Sede legale<br>Telefono<br>Email                                                                                                    |                                                  |                                   |                                   |     |          |                       |           |           |                       |                 |                           |                              |
| Cuaa<br>Partita IVA<br>Denominazione<br>Intestazione azienda<br>Forma giuridica<br>Sede legale<br>Telefono<br>Email<br>PEC<br>CAA                                                                                           |                                                  |                                   |                                   |     |          |                       |           |           |                       |                 |                           |                              |
| Cuaa<br>Partita IVA<br>Denominazione<br>Intestazione azienda<br>Forma giuridica<br>Sede legale<br>Telefono<br>Email<br>PEC<br>CAA                                                                                           |                                                  |                                   |                                   |     |          |                       |           |           |                       |                 |                           |                              |
| Cuaa Partita IVA Denominazione Intestazione azienda Forma giuridica Sede legale Telefono Email PEC CAA DATA DICHIARAZIONE CONSISTI                                                                                          | ENZA                                             |                                   |                                   |     |          |                       |           |           |                       |                 |                           |                              |
| Cuaa Partita IVA Denominazione Intestazione azienda Forma giuridica Sede legale Telefono Email PEC CAA DATA DICHIARAZIONE CONSISTI DATA COSTITUZIONE                                                                        | INZA                                             |                                   |                                   |     |          |                       |           |           |                       |                 |                           |                              |
| Cuaa Partita IVA Denominazione Intestazione azienda Forma giuridica Sede legale Telefono Email PEC CAA DATA DICHIARAZIONE CONSISTI DATA COSTITUZIONE                                                                        | INZA                                             |                                   |                                   |     |          |                       |           |           |                       |                 |                           |                              |
| Cuaa Partita IVA Denominazione Intestazione azienda Forma giuridica Sede legale Telefono Email PEC CAA DATA DICHIARAZIONE CONSISTI DATA COSTITUZIONE D TITOLARE RAPP. LEGALE                                                | INZA                                             |                                   |                                   |     |          |                       |           |           |                       |                 |                           |                              |
| Cuaa Partita IVA Denominazione Intestazione azienda Forma giuridica Sede legale Telefono Email PEC CAA DATA DICHIARAZIONE CONSISTI DATA COSTITUZIONE DITIOLARE RAPP. LEGALE                                                 | INZA                                             |                                   |                                   |     |          |                       |           |           |                       |                 |                           |                              |
| Cuaa Partita IVA Denominazione Intestazione azienda Forma giuridica Sede legale Telefono Email PEC CAA DATA DICHIARAZIONE CONSISTI DATA COSTITUZIONE TITOLARE RAPP. LEGALE Codice Fiscale                                   | INZA                                             |                                   |                                   |     |          |                       |           |           |                       |                 |                           |                              |
| Cuaa Partita IVA Denominazione Intestazione azienda Forma giuridica Sede legale Telefono Email PEC CAA DATA DICHIARAZIONE CONSISTI DATA COSTITUZIONE DITTOLARE RAPP. LEGALE Codice Fiscale Cognome                          | INZA                                             |                                   |                                   |     |          |                       |           |           |                       |                 |                           |                              |
| Cuaa Cuaa Partita IVA Denominazione Intestazione azienda Forma giuridica Sede legale Telefono Email PEC CAA DATA DICHIARAZIONE CONSISTI DATA COSTITUZIONE TITOLARE RAPP. LEGALE Codice Fiscale Cognome Nome                 | :NZA                                             |                                   |                                   |     |          |                       |           |           |                       |                 |                           |                              |
| Cuaa Cuaa Partita IVA Denominazione Intestazione azienda Forma giuridica Sede legale Teilefono Email PEC CAA DATA DICHIARAZIONE CONSISTI DATA COSTITUZIONE TITIOLARE RAPP, LEGALE Codice Fiscale Cognome Nome Teilefono     | INZA                                             |                                   |                                   |     |          |                       |           |           |                       |                 |                           |                              |
| Cuaa  Cuaa Partita IVA Denominazione Intestazione azienda Forma giuridica Sede legale Telefono Email PEC CAA DATA DICHIARAZIONE CONSISTI DATA COSTITUZIONE COGIce Fiscale Cognome Nome Telefono Email                       | INZA                                             |                                   |                                   |     |          |                       |           |           |                       |                 |                           |                              |
| Cuaa Partita IVA Denominazione Intestazione azienda Forma giuridica Sede legale Telefono Email PEC CAA DATA DICHIARAZIONE CONSISTI DATA COSTITUZIONE DITTOLARE RAPP. LEGALE COdice Fiscale Cognome Nome Telefono Email      | INZA                                             |                                   |                                   |     |          |                       |           |           |                       |                 |                           |                              |
| Cuaa Cuaa Partita IVA Denominazione Intestazione azienda Forma giuridica Sede legale Telefono Email PEC CAA DATA DICHIARAZIONE CONSISTI DATA COSTITUZIONE DITTOLARE RAPP. LEGALE Codice Fiscale Cognome Nome Telefono Email | INZA                                             |                                   |                                   |     |          |                       |           |           |                       |                 |                           |                              |

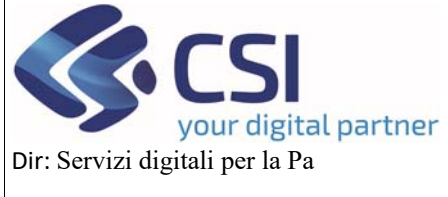

### MANUALE UTENTI

U.O.: Agricoltura

|                            | Procedimento                                                                   | numero: 219<br>tramma esec | 00000593 - Trasmesso dal 31/10/2024 12 | 2:43:35   |          |
|----------------------------|--------------------------------------------------------------------------------|----------------------------|----------------------------------------|-----------|----------|
|                            | ion attorna prog                                                               |                            | GESTIONE DATI                          | х         |          |
| i                          | Dati                                                                           | Conti                      |                                        |           |          |
|                            | identificativi                                                                 | correnti                   | OP/AOP Transnazionali                  |           |          |
|                            | DATI PROCEDI                                                                   | MENTO                      | Descrizione breve dell'OP              |           |          |
|                            | OP/AOP T                                                                       | Transnaziona               | Codice IT                              |           |          |
|                            | Descrizione                                                                    | breve dell'C               | Note                                   |           |          |
|                            |                                                                                | Codice                     | AOP                                    | ⊂ si ⊛ no |          |
|                            |                                                                                |                            |                                        |           |          |
|                            |                                                                                | No                         | annulla                                | conterma  |          |
|                            |                                                                                | No<br>AC                   | annulla                                | conterma  | Gestione |
| Er                         | nte competente                                                                 | No<br>AC                   | annula                                 | conterma  | Gestione |
| Er                         | nte competente<br>fficio                                                       | No<br>AC                   | annula                                 | conterma  | Gestione |
| En<br>Uf<br>Re             | nte competente<br>fficio<br>esponsabile del p                                  | No<br>AC<br>Procedimento   | annulla                                | conterma  | Gestione |
| Er<br>Uf<br>Re             | nte competente<br>fficio<br>esponsabile del p<br>up                            | No<br>AC<br>rocedimento    | annulla                                | conterma  | Gestione |
| Er<br>Uf<br>Re<br>Cu<br>No | nte competente<br>fficio<br>esponsabile del p<br>up<br>te                      | No<br>AC                   | annulla                                | conterma  | Gestione |
| Er<br>Uf<br>Re<br>Cu<br>No | nte competente<br>fficio<br>esponsabile del p<br>up<br>ote<br>ttimo aggiorname | No<br>AC<br>rocedimento    | annulla                                | conterma  | Gestione |

### 4.2 Conti correnti

#### Quadro in sola visualizzazione

| .#S      | ervizi                                          | online                                       | Э                                                        |                              |                                        |     |          |                       |          |             |                     |      |                 |                  |               |                              |                         |                       |
|----------|-------------------------------------------------|----------------------------------------------|----------------------------------------------------------|------------------------------|----------------------------------------|-----|----------|-----------------------|----------|-------------|---------------------|------|-----------------|------------------|---------------|------------------------------|-------------------------|-----------------------|
|          | OCM Orto                                        | ofrutta                                      |                                                          |                              |                                        |     |          |                       |          |             |                     |      |                 |                  |               |                              |                         |                       |
| Home /   | Ricerca procedimen                              | to / Elenco pro                              | ocedimenti / Dettag                                      | lio oggetto / Ci             | onti correnti                          |     |          |                       |          |             |                     | Uter | nte 🚢: DEM      | O 28 C           | SI PIE        | MONTE En                     | te: Regione I           | Piemonte   Esci (+    |
|          | 2024 - Campa<br>Procedimento<br>Istruttoria pro | igna Plurienn<br>o numero: 21<br>ogramma ese | ale / Annuale<br>900000593 - Tras<br>cutivo - In istruti | messo dal :<br>Ioria dal 31/ | 31/10/2024 12:43:3<br>10/2024 14:07:07 | 5   |          |                       |          |             |                     |      |                 |                  |               | C                            | Operazioni <del>-</del> | <b>       </b>        |
| i        | Dati<br>identificativi                          | Conti<br>correnti                            | Programma<br>Operativo                                   | Interventi                   | Compagine<br>sociale                   | VPC | Allegati | Riepilogo<br>Prodotti | Checklis | t Controlli | Dati<br>richiesta C | CUP  | Esito<br>finale | Verba<br>istrutt | li di<br>oria |                              |                         |                       |
| Ban      | са                                              | In                                           | dirizzo                                                  |                              | Intestazione                           |     | IBAN     |                       |          | ABI         |                     | CAB  | Agenzia         | c/c              | CIN           | Data<br>Apertura             | Data<br>Chiusura        | Documento<br>Allegato |
| BPE      | R BANCA S.P.A.                                  |                                              |                                                          |                              |                                        |     |          |                       |          |             |                     |      |                 |                  |               | 2022-10-<br>21<br>10:18:39.0 |                         | Allega file           |
|          |                                                 |                                              |                                                          |                              |                                        |     |          |                       |          |             |                     |      |                 |                  |               |                              |                         |                       |
| R<br>P   | EGIONE<br>IEMONTE                               |                                              |                                                          |                              |                                        |     |          |                       |          |             |                     |      |                 |                  |               |                              |                         |                       |
| Cookie p | olicy   Note leg                                | gali e privacy                               |                                                          |                              |                                        |     |          |                       |          |             |                     |      |                 |                  |               |                              |                         |                       |

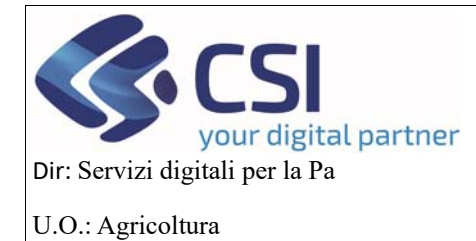

### MANUALE UTENTI

### 4.3 Programma Operativo

In questo quadro sarà possibile *MODIFICARE* i valori inseriti dall'OP nella sezione *DATI DI SINTESI*, nello specifico gli importi, le percentuali di riferimento del VPC e gli importi degli aiuti previsionali, i dati verranno salvati premendo sul pulsante di *CONFERMA* 

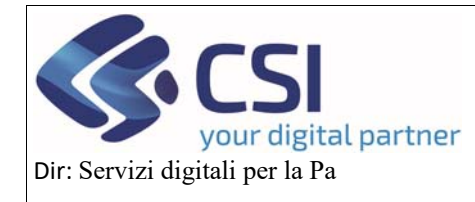

U.O.: Agricoltura

# OCM ORTOFRUTTA

# MANUALE UTENTI

| <ul> <li>Ricerca procedimento / Elenco pro</li> </ul>                                                                                                    | scedimenti / Dettagli                                                                                                    | io oggetta / Prog                                                                                                    | ramma Operal                                                                                                    | ivo                                                                                                    |                                                                                                    |                                                                                                    |                                    |                                                                                                    | Uti                                                               | ente 🏝 DEI               | MO 28 CSI P               | IEMONTE Ente      | : Regione Piemor  |
|----------------------------------------------------------------------------------------------------|----------------------------------------------------------------------------------------------------|----------------------------------------------------------------------------------------------------|----------------------------------------------------------------------------------------------------|----------------------------------------------------------------------------------------------------|----------------------------------------------------------------------------------------------------|----------------------------------------------------------------------------------------------------|------------------------------------|----------------------------------------------------------------------------------------------------|-------------------------------------------------------------------|--------------------------|---------------------------|-------------------|-------------------|
| 2024 - Campagna Plurienn                                                                                                    | ale / Annuale                                                                                                    |                                                                                                    |                                                                                                    |                                                                                                    |                                                                                                    |                                                                                                    |                                    |                                                                                                    |                                                                   |                          |                           |                   | Operazioni -      |
| Procedimento numero: 21<br>Istruttoria programma ese                                                                                                    | 900000627 - Istrut<br>cutivo - Istruttoria                                                                                                    | ttoria positiva<br>a positiva in a                                                                                                    | i in attesa d<br>ittesa di rim                                                                                  | i rimodulazione (<br>odulazione dal 2                                                                                                    | dal 28/11/2024 1<br>28/11/2024 16:44                                                                                                | 16:44:53<br>1:53                                                                                                    |                                    |                                                                                                    |                                                                   |                          |                           |                   |                   |
|                                                                                                    |                                                                                                    |                                                                                                    | ·                                                                                                    |                                                                                                    |                                                                                                    |                                                                                                    |                                    |                                                                                                    |                                                                   |                          |                           | 1                 |                   |
| identificativi correnti                                                                                                    | Operativo                                                                                                    | Interventi                                                                                                    | Compagir<br>sociale                                                                                             | ie VPC                                                                                                    | Allegati Rie<br>Pro                                                                                                    | pilogo Checklist<br>dotti                                                                                                    | Controlli                          | Dati                                                                                                    | sta CUP                                                           | Esito<br>finale          | Verbali di<br>istruttoria |                   |                   |
| E STATO PROGRAMMA OP                                                                                                    | ERATIVO                                                                                                    |                                                                                                    |                                                                                                    |                                                                                                    |                                                                                                    |                                                                                                    |                                    |                                                                                                    |                                                                   |                          |                           |                   |                   |
|                                                                                                    |                                                                                                    |                                                                                                    |                                                                                                    |                                                                                                    |                                                                                                    |                                                                                                    |                                    |                                                                                                    |                                                                   |                          |                           |                   |                   |
| Annualità di riferimento progra<br>Stato approvazione                                                                                                    | amma pluriennale                                                                                                    | 2025 -                                                                                                    | 2029                                                                                                    |                                                                                                    |                                                                                                    | N° programma                                                                                                    | operativo pluri                    | iennale                                                                                                    |                                                                   | 219                      | 00000627                  |                   |                   |
| Funzionario                                                                                                    |                                                                                                    |                                                                                                    |                                                                                                    |                                                                                                    |                                                                                                    | butta ai appiori                                                                                                    |                                    |                                                                                                    |                                                                   |                          |                           |                   |                   |
|                                                                                                    |                                                                                                    |                                                                                                    |                                                                                                    |                                                                                                    |                                                                                                    |                                                                                                    |                                    |                                                                                                    |                                                                   |                          |                           |                   |                   |
| DETTAGLIO PROGRAMM                                                                                                    | IA OPERATIVO                                                                                                    | STRATEGIA                                                                                                    |                                                                                                    |                                                                                                    |                                                                                                    |                                                                                                    |                                    |                                                                                                    |                                                                   |                          |                           |                   |                   |
|                                                                                                    |                                                                                                    |                                                                                                    |                                                                                                    |                                                                                                    |                                                                                                    |                                                                                                    |                                    |                                                                                                    |                                                                   |                          |                           |                   |                   |
| Regione di presentazione Prog                                                                                                    | gramma Operativo                                                                                                    | >                                                                                                    | Piemon<br>21/11/2                                                                                               | te<br>124                                                                                                    |                                                                                                    |                                                                                                    |                                    |                                                                                                    |                                                                   |                          |                           |                   |                   |
| Durata                                                                                                    | a operativo                                                                                                    |                                                                                                    | 1 An                                                                                                    | 10                                                                                                    |                                                                                                    |                                                                                                    |                                    |                                                                                                    |                                                                   |                          |                           |                   |                   |
| Data Inizio Programma Operati                                                                                                    | ivo                                                                                                    |                                                                                                    | 01/01/2                                                                                                    | 025                                                                                                    |                                                                                                    |                                                                                                    |                                    |                                                                                                    |                                                                   |                          |                           |                   |                   |
| Data scadenza Programma Op                                                                                                    | erativo                                                                                                    |                                                                                                    | 31/12/2                                                                                                    | 025                                                                                                    |                                                                                                    |                                                                                                    |                                    |                                                                                                    |                                                                   |                          |                           |                   |                   |
| Questo Programma Operativo                                                                                                    | lo sta presentand                                                                                                    | io una AOP?                                                                                                    | ି SI 🖲                                                                                                    | NO Seleziona Ol                                                                                                    | 2                                                                                                    |                                                                                                    |                                    |                                                                                                    |                                                                   |                          |                           |                   |                   |
| Questo Programma Operativo                                                                                                    | confluisce in que                                                                                                    | llo delle AOP                                                                                                    | ? <b>SI</b> ®                                                                                                   | NO                                                                                                    | -                                                                                                    |                                                                                                    |                                    |                                                                                                    |                                                                   |                          |                           |                   |                   |
|                                                                                                    |                                                                                                    |                                                                                                    |                                                                                                    |                                                                                                    |                                                                                                    |                                                                                                    |                                    |                                                                                                    |                                                                   |                          |                           |                   |                   |
|                                                                                                    |                                                                                                    |                                                                                                    |                                                                                                    |                                                                                                    |                                                                                                    |                                                                                                    |                                    |                                                                                                    |                                                                   |                          |                           |                   |                   |
| B DATI DI SINTESI                                                                                                    |                                                                                                    |                                                                                                    |                                                                                                    |                                                                                                    |                                                                                                    |                                                                                                    |                                    |                                                                                                    |                                                                   |                          |                           |                   |                   |
|                                                                                                    |                                                                                                    |                                                                                                    |                                                                                                    |                                                                                                    |                                                                                                    |                                                                                                    |                                    |                                                                                                    |                                                                   |                          |                           |                   |                   |
| Periodo di riferimento per il ca                                                                                                    | Icolo del VPC                                                                                                    |                                                                                                    | Annuale                                                                                                    | e ossia periodo di<br>za non posteriore                                                                                                    | 12 mesi con der                                                                                                    | correnza non anterior                                                                                                    | e al primo genna                   | aio del te                                                                                                    | erzo anno p                                                       | precedente               | l'anno di ese             | cuzione del progr | ramma operativo e |
| Periodo di riferimento per il cal<br>Data riferimento albo soci                                                                                                    | icolo del VPC                                                                                                    |                                                                                                    | Annual<br>scaden<br>19/11/2                                                                                     | e ossia periodo di<br>za non posteriore<br>024                                                                                                    | 12 mesi con der<br>al primo agosto                                                                                                  | correnza non anterior<br>dello stesso anno.                                                                                  | e al primo genna                   | aio del te                                                                                                    | erzo anno p                                                       | precedente               | l'anno di ese             | cuzione del progr | ramma operativo e |
| Periodo di riferimento per il cal<br>Data riferimento albo soci<br>Numero soci persone giuridich                                                                                                    | lcolo del VPC                                                                                                    |                                                                                                    | Annuale<br>scaden:<br>19/11/2                                                                                   | e ossia periodo di<br>za non posteriore<br>024                                                                                                    | 12 mesi con der<br>al primo agosto                                                                                                  | correnza non anterior<br>dello stesso anno.                                                                                  | e al primo genna                   | aio del te                                                                                                    | erzo anno p                                                       | precedente               | l'anno di ese             | cuzione del progr | ramma operativo e |
| Periodo di riferimento per il cal<br>Data riferimento albo soci<br>Numero soci persone giuridich<br>Numero soci singoli aderenti a                                                                                                    | lcolo del VPC<br>he                                                                                                    | Jiche                                                                                                    | Annuale<br>scadenu<br>19/11/2<br>0                                                                              | e ossia periodo di<br>za non posteriore<br>024                                                                                                    | 12 mesi con der<br>al primo agosto                                                                                                  | correnza non anterior<br>dello stesso anno.                                                                                  | e al primo genna                   | aio del te                                                                                                    | erzo anno p                                                       | precedente               | l'anno di ese             | cuzione del progr | ramma operativo e |
| Periodo di riferimento per il cal<br>Data riferimento albo soci<br>Numero soci persone giuridich<br>Numero soci singoli aderenti a<br>Numero soci persone fisiche (e                                                                                                    | lcolo del VPC<br>he<br>alle persone giurio<br>aziende agricole)                                                                                                    | diche<br>comprensivo                                                                                                    | Annual<br>scaden<br>19/11/2<br>0<br>0                                                                           | e ossia periodo di<br>za non posteriore<br>024                                                                                                    | 12 mesi con der<br>al primo agosto                                                                                                  | correnza non anterion<br>dello stesso anno.                                                                                  | e al primo genna                   | alo del te                                                                                                    | erzo anno p                                                       | precedente               | l'anno di eser            | cuzione del progr | ramma operativo e |
| Periodo di riferimento per il cal<br>Data riferimento albo soci<br>Numero soci persone giuridich<br>Numero soci singoli aderenti a<br>Numero soci persone fisiche (a<br>aziende uniche condotte in fon<br>Totale Numero Soci                                                                                                    | licolo del VPC<br>ne<br>Ille persone giuric<br>aziende agricole)<br>ma societaria                                                                                                    | diche<br>comprensivo                                                                                                    | Annuale<br>scaden:<br>19/11/2<br>0<br>0<br>21<br>21                                                             | e ossia periodo di<br>za non posteriore<br>024                                                                                                    | 12 mesi con der<br>al primo agosto                                                                                                  | Di cui numero                                                                                                    | e al primo genna<br>"non produttor | aio del te                                                                                                    | erzo anno p                                                       | precedente               | l'anno di eser            | cuzione dei progr | ramma operativo e |
| Periodo di riferimento per il cal<br>Data riferimento albo soci<br>Numero soci persone giuridich<br>Numero soci singoli aderenti a<br>Numero soci persone fisiche (a<br>azlende uniche condotte in form<br>Totale Numero Soci<br>Totale Numero produttori                                                                                                    | lcolo del VPC<br>ne<br>ille persone giuric<br>aziende agricole)<br>ma societaria                                                                                                    | diche<br>comprensivo                                                                                                    | Annuak<br>scaden<br>19/11/2<br>0<br>0<br>21<br>21<br>21                                                         | e ossia periodo di<br>za non posteriore<br>024                                                                                                    | 12 mesi con dec<br>al primo agosto                                                                                                  | Di cui numero                                                                                                    | e al primo genna                   | aio del te                                                                                                    | erzo anno p                                                       | precedente               | l'anno di ese             | cuzione del progr | ramma operativo e |
| Periodo di riferimento per il cal<br>Data riferimento albo soci<br>Numero soci persone giuridich<br>Numero soci singoli aderenti a<br>Numero soci persone fisiche (a<br>aziende uniche condotte in for<br>Totale Numero Soci<br>Totale Numero produttori                                                                                                    | lcolo del VPC<br>he<br>alle persone giuric<br>aziende agricole)<br>ma societaria                                                                                                    | diche<br>comprensivo                                                                                                    | Annuale<br>scaden:<br>19/11/2<br>0<br>0<br>21<br>21<br>21<br>21                                                 | e ossia periodo di<br>ca non posteriore<br>024                                                                                                    | 12 mesi con dea<br>al primo agosto                                                                                                  | Di cui numero                                                                                                    | e al primo genna                   | alo del te                                                                                                    | rzo anno p<br>0                                                   | mento su V               | l'anno di ese             | cuzione del progr | ramma operativo e |
| Periodo di riferimento per il cal<br>Data riferimento albo soci<br>Numero soci persone giuridich<br>Numero soci singoli aderenti a<br>Numero soci persone fisiche (a<br>aziende uniche condotte in for<br>Totale Numero Soci<br>Totale Numero produttori                                                                                                    | Icolo del VPC<br>ne<br>atte persone giuric<br>aziende agricole)<br>ma societaria                                                                                                    | Jiche<br>comprensivo                                                                                                    | Annuala<br>scaden<br>19/11/2<br>0<br>0<br>21<br>21<br>21<br>21                                                  | e ossia periodo di<br>ta non posteriore<br>024<br>Importo C                                                                                                    | 12 mesi con des<br>al primo agosto                                                                                                  | Di cui numero                                                                                                    | e al primo genna                   | aio del te<br>ri"                                                                                                    | o di riferir                                                      | precedente<br>mento su V | l'anno di eser            | cuzione del progr | ramma operativo e |
| Periodo di riferimento per il cal<br>Data riferimento albo soci<br>Numero soci persone giuridich<br>Numero soci singoli aderenti a<br>Numero soci persone fisiche (a<br>aziende uniche condotte in fon<br>Totale Numero Soci<br>Totale Numero Soci<br>a - Valore della Produzione Comm<br>b - Contribuil finanziari userali de                                                                                                    | Icolo del VPC<br>ne<br>atle persone giuric<br>aziende agricole)<br>ma societaria<br>mercializzata (VPC                                                                                                    | diche<br>comprensivo<br>2)                                                                                                    | Annual<br>scaden<br>19/11/2<br>0<br>0<br>21<br>21<br>21<br>21                                                   | e ossia periodo di<br>ta non posteriore<br>024<br>Importo C                                                                                                    | 12 mesi con des<br>al primo agosto                                                                                                  | orrenza non anterior<br>dello stesso anno.                                                                                   | e al primo genna                   | aio del te<br>ni"                                                                                                    | o<br>vite<br>vite<br>vite<br>vite<br>vite<br>vite<br>vite<br>vite | mento su V               | l'anno di eser            | cuzione del progr | ramma operativo e |
| Periodo di riferimento per il cal<br>Data riferimento albo soci<br>Numero soci persone giuridich<br>Numero soci singoli aderenti a<br>Numero soci persone fisiche (e<br>aziende uniche condotte in forn<br>Totale Numero Soci<br>Totale Numero produttori<br>a - Valore della Produzione Come<br>b - Contributi finanziari versati da                                                                                                    | Icolo del VPC<br>ne<br>aziende agricole)<br>ma societaria<br>mercializzata (VPC<br>ai soci                                                                                                    | diche<br>comprensivo<br>)                                                                                                    | Annual<br>scader<br>19/11/2<br>0<br>0<br>21<br>21<br>21                                                         | Importo C                                                                                                    | 12 mesi con de<br>al primo agosto                                                                                                   | Di cui numero                                                                                                    | e al primo genna                   | aio del te<br>n'"<br>€<br>€                                                                                                    | o<br>0<br>% di riferir                                            | mento su V               | l'anno di eser            | cuzione del progr | ramma operativo e |
| Periodo di riferimento per il cal<br>Data riferimento albo soci<br>Numero soci persone giuridich<br>Numero soci singoli aderenti a<br>Numero soci persone fisiche (a<br>aziende uniche condutte in forr<br>Totale Numero Soci<br>Totale Numero produttori<br>a - Valore della Produzione Com<br>b - Contributi finanziari versati da                                                                                                    | Icolo del VPC<br>ne<br>Ille persone giuric<br>aziende agricole)<br>ma societaria<br>mercializzata (VPC                                                                                                    | Jiche<br>comprensivo<br>)                                                                                                    | Annuala<br>scaden<br>19/11/2<br>0<br>0<br>21<br>21<br>21<br>21                                                  | e ossia periodo di<br>ca non posteriore<br>024<br>Importo C<br>1.000<br>2.000                                                                                                    | 12 mesi con des<br>al primo agosto                                                                                                  | Di cui numero                                                                                                    | e al primo genna                   | ni"<br>€<br>€<br>€                                                                                                    | o<br>v di riferin                                                 | mento su V               | l'anno di eser            | cuzione del progr | ramma operativo e |
| Periodo di riferimento per il cal<br>Data riferimento albo soci<br>Numero soci persone giuridich<br>Numero soci singoli aderenti a<br>Numero soci persone fisiche (a<br>aziende uniche condotte in for<br>Totale Numero Soci<br>Totale Numero Soci<br>a - Valore della Produzione Com<br>b - Contributi finanziari versati da<br>c - Contributi finanziari versati da                                                                                                    | Icolo del VPC<br>ne<br>atte persone giuric<br>aziende agricole)<br>ma societaria<br>mercializzata (VPC<br>ai soci<br>ila OP                                                                                                    | siche<br>comprensivo<br>;)<br>;)                                                                                                    | Annual<br>scaden<br>19/11/2<br>0<br>0<br>21<br>21<br>21<br>21<br>21                                             | Importo C                                                                                                    | 12 mesi con des<br>al primo agosto                                                                                                  | Di cui numero                                                                                                    | e al primo genna                   | alo del te<br><b>ri™</b><br>€<br>€<br>€<br>€<br>€                                                                                                    | erzo anno p<br>0                                                  | mento su V               | l'anno di eser            | cuzione del progr | ramma operativo e |
| Periodo di riferimento per il cal<br>Data riferimento albo soci<br>Numero soci persone giuridich<br>Numero soci singoli aderenti a<br>Numero soci persone fisiche (a<br>aziende uniche condotte in for<br>Totale Numero Soci<br>Totale Numero Soci<br>Totale Numero produttori<br>a - Valore della Produzione Com<br>b - Contributi finanziari versati da<br>c - Contributi finanziari versati da<br>d - Contributi finanziari versati da                                                                                                    | Icolo del VPC<br>ne<br>atte persone giuric<br>aziende agricole)<br>ma societaria<br>mercializzata (VPC<br>al soci<br>al soci<br>alla OP<br>alla AOP (in caso d                                                                                                    | siche<br>comprensivo<br>C)<br>i domanda fatt                                                                                                    | Annuali<br>scaden<br>19/11/2<br>0<br>21<br>21<br>21<br>21<br>21<br>21                                           | e ossia periodo di<br>ta non posteriore<br>024<br>Importo C<br>1.000<br>2.000<br>0<br>500                                                                                                    | 12 mesi con des<br>al primo agosto                                                                                                  | Di cui numero                                                                                                    | e al primo genna                   | <ul> <li>alo del te</li> <li>fi<sup>™</sup></li> <li>€</li> <li>€</li> <li>€</li> <li>€</li> <li>€</li> <li>€</li> <li>€</li> <li>€</li> <li>€</li> </ul> | vrzo anno p<br>0<br>% dl riferta                                  | mento su V               | l'anno di eser            | cuzione del progr | ramma operativo e |
| Periodo di riferimento per il cal<br>Data riferimento albo soci<br>Numero soci persone giuridich<br>Numero soci singoli aderenti a<br>Numero soci persone fisiche (a<br>aziende uniche condotte in for<br>Totale Numero Soci<br>Totale Numero produttori<br>a - Valore della Produzione Com<br>b - Contributi finanziari versati da<br>c - Contributi finanziari versati da<br>d - Contributi finanziari versati da<br>e - Aluto finanziario nazionale<br>f - Fondo di esercizio totale (b+co-                                                                                                    | Icolo del VPC  Ite persone giurre aziende agricole) ma societaria  mercializzata (VPC ai soci ai soci ai soci aila OP aila AOP (in caso d +e) o (d+e o b+d+e)                                                                                                    | tiche<br>comprensivo<br>C)<br>i domanda fatt                                                                                                    | Annuala<br>scaden<br>19/11/2<br>0<br>21<br>21<br>21<br>21<br>a da AOP)                                          | Importo € 1.000 2.000 0 500 3.500                                                                                                    | 12 mesi con dec<br>al primo agosto                                                                                                  | Di cui numero                                                                                                    | e al primo genna                   | aio del te<br>n"<br>€<br>€<br>€<br>€<br>€<br>€<br>€<br>€                                                                                                  | rzo anno p<br>v, di riterii<br>20<br>30                           | mento su V               | l'anno di eser            | cuzione del progr | ramma operativo e |
| Periodo di riferimento per il cal<br>Data riferimento albo soci<br>Numero soci persone giuridich<br>Numero soci singoli aderenti a<br>Numero soci persone fisiche (e<br>aziende uniche condotte in form<br>Totale Numero Soci<br>Totale Numero Soci<br>Totale Numero produttori<br>e - Contributi finanziari versati da<br>d - Contributi finanziari versati da<br>d - Contributi finanziari versati da<br>d - Contributi finanziari versati da<br>e - Aluto finanziario nazionale<br>f - Fondo di esercizio totale (b-c-<br>g - Aluto finanziario unionale - Ma                                                                                                    | Icolo del VPC Ile persone giurre aziende agricole) ma societaria mercializzata (VPC ai soci ai soci ai soci ai soci ai a AOP (in caso d +e) o (d+e o b+d+e assimale                                                                                                    | Jiche<br>comprensivo<br>)<br>i domanda fati                                                                                                    | Annuala<br>scaden<br>19/11/2<br>0<br>21<br>21<br>21<br>21<br>21<br>21                                           | te ossia periodo di<br>ta non posteriore<br>224<br>Importo C<br>1.000<br>2.000<br>0<br>500<br>3.500<br>3.000                                                                                                    | 12 mesi con dec<br>al primo agosto                                                                                                  | Di cui numero                                                                                                    | e al primo genna                   | aio del te<br>n'"<br>€<br>€<br>€<br>€<br>€<br>€<br>€<br>€<br>€                                                                                            | rzo anno ș<br>0 0<br>% d) riferir<br>20<br>30<br>19               | mento su V               | l'anno di eser            | cuzione del progr | ramma operativo e |
| Periodo di riferimento per il cal<br>Data riferimento albo soci<br>Numero soci persone giuridich<br>Numero soci singoli aderenti a<br>Numero soci persone fisiche (a<br>aziende uniche condutte in forn<br>Totale Numero Soci<br>Totale Numero produttori<br>b - Contributi finanziari versati da<br>c - Contributi finanziari versati da<br>d - Contributi finanziari versati da<br>e - Aluto finanziario nazionale<br>f - Fondo di esercizio totale (b+c+<br>g - Aluto finanziario unionale supp                                                                                                    | Icolo del VPC  Ile persone giuric aziende agricole) ma societaria  mercializzata (VPC  ai soci  tala OP  alla AOP (in caso d  +e) o (d+e o b+d+e assimale plementare - Mass                                                                                                    | siche<br>comprensivo<br>;)<br>i domanda fatt<br>e in caso di AC                                                                                                    | Annual<br>scaden<br>19/11/2<br>0<br>21<br>21<br>21<br>21<br>21<br>21                                            | e ossia periodo di<br>ca non posteriore<br>224<br>Importo C<br>1.000<br>2.000<br>0<br>500<br>3.500<br>3.000<br>200                                                                                                    | 12 mesi con dec<br>al primo agosto                                                                                                  | Di cui numero                                                                                                    | e al primo genna                   | aio del te<br>n'"<br>€ €<br>€ €<br>€ €<br>€ €<br>€ €<br>€ €<br>€ €                                                                                        | rzo anno p<br>0<br>20<br>30<br>19<br>10                           | mento su V               | l'anno di eser            | cuzione del progr | ramma operativo e |
| Periodo di riferimento per il cal<br>Data riferimento albo soci<br>Numero soci persone giuridich<br>Numero soci singoli aderenti a<br>Numero soci persone fisiche (a<br>aziende uniche condutte in forn<br>Totale Numero Soci<br>Totale Numero Soci<br>Totale Numero produttori<br>a - Valore della Produzione Com<br>b - Contributi finanziari versati da<br>c - Contributi finanziari versati da<br>d - Contributi finanziari versati da<br>e - Aluto finanziario nazionale<br>f - Fondo di esercizio totale (b+c+<br>g - Aluto finanziario unionale - Mat<br>h - Aluto finanziario unionale sup                                                                                                    | Icolo del VPC Ite persone giuric aziende agricole) ma societaria mercializzata (VPC ai soci ila OP ila AOP (in caso d +e) o (d+e o b+d+e assimale plementare - Mass Totale Aluto fi                                                                                                    | Jiche<br>comprensivo<br>2)<br>i domanda fati<br>e in caso di AC<br>aimale<br>inanziario uni                                                                                                    | Annual<br>scaden<br>19/11/2<br>0<br>21<br>21<br>21<br>21<br>21<br>21<br>21<br>21<br>21<br>21                    | e ossia periodo di<br>ca non posteriore<br>024                                                                                                    | 12 mesi con dec<br>al primo agosto                                                                                                  | Di cui numero<br>3.200 €                                                                                                    | e al primo genna                   | aio del te<br>n""<br>€ €<br>€ €<br>€ €<br>€ €<br>€ €<br>€ €<br>€ €                                                                                        | rzo anno p<br>0<br>% di riferit<br>20<br>30<br>19<br>10           | mento su V               | l'anno di eser            | cuzione del progr | ramma operativo e |
| Periodo di riferimento per il cal<br>Data riferimento albo soci<br>Numero soci persone giuridich<br>Numero soci singoli aderenti a<br>Numero soci persone fisiche (a<br>aziende uniche condotte in for<br>Totale Numero Soci<br>Totale Numero Soci<br>Totale Numero produttori<br>a - Valore della Produzione Com<br>b - Contributi finanziari versati da<br>c - Contributi finanziari versati da<br>d - Contributi finanziari versati da<br>d - Contributi finanziari versati da<br>d - Contributi finanziari versati da<br>f - Fondo di esercizio totale (b+c-<br>g - Aluto finanziario unionale - Ma<br>h - Aluto finanziario unionale - Ma                                                                                                    | Icolo del VPC  Ite persone giurio aziende agricole) ma societaria  mercializzata (VPC  il soci  il soci  ila OP  alla AOP (in caso d  +e) o (d+e o b+d+e assimale plementare - Mass Totale Aluto fi                                                                                                    | Jiche<br>comprensivo<br>C)<br>i domanda fatt<br>e In caso di AC<br>iimale<br>inanziario uni                                                                                                    | Annuala<br>scaden<br>19/11/2<br>0<br>21<br>21<br>21<br>21<br>21<br>21<br>21<br>21<br>21<br>21<br>21<br>21<br>21 | e ossia periodo di<br>ta non posteriore<br>224<br>1000<br>1.000<br>2.000<br>0<br>500<br>3.000<br>200                                                                                                    | 12 mesi con dec<br>al primo agosto                                                                                                  | Di cui numero<br>3.200 €                                                                                                    | e al primo genna                   | aio del te<br>n"<br>€ €<br>€ €<br>€ €<br>€ €<br>€ €<br>€ €<br>€ €                                                                                         | rzo anno p<br>0<br>% di riferti<br>20<br>30<br>19<br>10           | mento su V               | l'anno di eser            | cuzione del progr | ramma operativo e |
| Periodo di riferimento per il cal<br>Data riferimento albo soci<br>Numero soci persone giuridich<br>Numero soci singoli aderenti a<br>Numero soci persone fisiche (a<br>aziende uniche condotte in for<br>Totale Numero Soci<br>Totale Numero produttori<br>a - Valore della Produzione Comu<br>b - Contributi finanziari versati da<br>c - Contributi finanziari versati da<br>d - Contributi finanziari versati da<br>e - Aluto finanziario nazionale<br>f - Fondo di esercizio totale (b+c+<br>g - Aluto finanziario unionale - Ma<br>h - Aluto finanziario unionale - Ma                                                                                                    | Icolo del VPC Itte persone giurre aziende agricole) ma societaria mercializzata (VPC al soci al soci al soci alla OP alla AOP (in caso d +e) o (d+e o b+d+e assimale plementare - Mass Totale Aluto fi                                                                                                    | tiche<br>comprensivo<br>2)<br>i domanda fatt<br>e in caso di AC<br>aimale<br>inanziario uni                                                                                                    | Annuala<br>scaden<br>19/11/2<br>0<br>21<br>21<br>21<br>21<br>21<br>21<br>21<br>21<br>21<br>21<br>21<br>21<br>21 | e ossia periodo di<br>ta non posteriore<br>224<br>1000<br>1.000<br>2.000<br>0<br>500<br>3.500<br>3.000<br>200                                                                                                    | 12 mesi con dec<br>al primo agosto                                                                                                  | Di cui numero<br>Di cui numero<br>3.200 €<br>Importo C                                                                       | e al primo genna                   | aio del te<br>n"<br>€<br>€<br>€<br>€<br>€<br>€<br>€<br>€<br>€<br>€<br>€<br>€<br>€<br>€<br>€<br>€<br>€<br>€                                                | rzo anno p<br>0<br>20<br>30<br>19<br>10                           | mento su V               | l'anno di eser            | cuzione del progr | ramma operativo e |
| Periodo di riferimento per il cal<br>Data riferimento albo soci<br>Numero soci persone giuridich<br>Numero soci singoli aderenti a<br>Numero soci persone fisiche (e<br>aziende uniche condotte in forn<br>Totale Numero Soci<br>Totale Numero Soci<br>Totale Numero produttori<br>a - Valore della Produzione Com<br>b - Contributi finanziari versati da<br>c - Contributi finanziari versati da<br>d - Contributi finanziari versati da<br>e - Aluto finanziario nazionale<br>f - Fondo di esercizio totale (b-e-<br>g - Aluto finanziario unionale - Ma<br>h - Aluto finanziario unionale sup                                                                                                    | Icolo del VPC  Itte persone giurre aziende agricole) ma societaria  mercializzata (VPC ai soci ai soci | diche<br>comprensivo<br>)<br>i domanda fati<br>e in caso di AC<br>image<br>inanziario uni                                                                                                    | Annuals<br>scaden<br>19/11/2<br>0<br>21<br>21<br>21<br>21<br>21<br>21<br>21<br>21<br>21<br>21<br>21<br>21<br>21 | cossia periodo di<br>ta non posteriore<br>224  Importo C      1.000      2.000      0      500      3.500      3.000      200  re applicabile ad a                                                                                     | 12 mesi con dec<br>al primo agosto                                                                                                  | Di cui numero<br>Di cui numero<br>3.200 €<br>Importo C<br>200                                                                | e al primo genna                   | aio del te<br>r1"<br>€<br>€<br>€<br>€<br>€<br>€<br>€<br>€<br>€<br>€<br>€<br>€<br>€                                                                        | 20<br>30<br>10                                                    | mento su V               | l'anno di eser            | cuzione del progr | ramma operativo e |
| Periodo di riferimento per il cal<br>Data riferimento albo soci<br>Numero soci persone giuridich<br>Numero soci singoli aderenti a<br>Numero soci persone fisiche (a<br>aziende uniche condotte in forn<br>Totale Numero Soci<br>Totale Numero Soci<br>Totale Numero produttori<br>a - Valore della Produzione Com<br>b - Contributi finanziari versati da<br>c - Contributi finanziari versati da<br>d - Contributi finanziari versati da<br>d - Contributi finanziari versati da<br>d - Contributi finanziari versati da<br>e - Aluto finanziario nazionale<br>f - Fondo di esercizio totale (b+c+<br>g - Aluto finanziario unionale - Ma<br>h - Aluto finanziario unionale sup<br>elencati altari. 52, par. 3 del Reg<br>Aluto previsionale portato al 60%                                                                                                    | Icolo del VPC  Ile persone giurre aziende agricole) ma societaria  mercializzata (VPC  ai soci ai soci | Jiche<br>comprensivo<br>)<br>i domanda fatt<br>e in caso di AC<br>imale<br>inanziario uni<br>operativo o pr<br>nessa all'obiett                                                                                                    | Annuals<br>scaden<br>19/11/2<br>0<br>21<br>21<br>21<br>21<br>21<br>21<br>21<br>21<br>21<br>21<br>21<br>21<br>21 | e ossia periodo di<br>ca non posteriore<br>224                                                                                                    | 12 mesi con dec<br>al primo agosto                                                                                                  | Di cui numero<br>Di cui numero<br>3.200 €<br>Importo C<br>200<br>200<br>200<br>200<br>200<br>200<br>200<br>20                | e al primo genna                   | aio del te<br>ri™<br>€<br>€<br>€<br>€<br>€<br>€<br>€<br>€<br>€<br>€<br>€<br>€<br>€                                                                        | rzo anno p<br>0<br>7/ di riferir<br>10                            | mento su V               | l'anno di eser            | cuzione del progr | ramma operativo e |
| Periodo di riferimento per il cal<br>Data riferimento albo soci<br>Numero soci persone giuridich<br>Numero soci singoli aderenti a<br>Numero soci persone fisiche (a<br>aziende uniche condutte in forn<br>Totale Numero Soci<br>Totale Numero Soci<br>Totale Numero produttori<br>a - Valore della Produzione Com<br>b - Contributi finanziari versati da<br>c - Contributi finanziari versati da<br>d - Contributi finanziari versati da<br>e - Aluto finanziario nazionale<br>f - Fondo di esercizio totale (b-co<br>g - Aluto finanziario unionale - Ma<br>h - Aluto finanziario unionale sup<br>cencati all'art. 52, par. 3 del Reg<br>Aluto previsionale portato al 60%<br>elencati all'art. 52, par. 3 del Reg<br>Aluto previsionale portato al 80%<br>elencati all'art. 52, par. 3 del Reg                                                                                                    | Icolo del VPC  Ile persone giuric aziende agricole) ma societaria  mercializzata (VPC  ai soci talia OP  Ila OP Ila OP Ila AOP (in caso d  e) o (d+e o b+d+e assimale plementare - Mass Totale Aiuto fi  per Il programma . 2115/2021 s per la spesa com bito del programma                                                                                                    | siche<br>comprensivo<br>;)<br>i domanda fatt<br>i n caso di AC<br>inanziario uni<br>operativo o pe<br>nessa all'obiett<br>a operativo (A                                                                                                    | Annuals<br>scaden<br>19/11/2<br>0<br>21<br>21<br>21<br>21<br>21<br>21<br>21<br>21<br>21<br>21<br>21<br>21<br>21 | e ossia periodo di<br>ca non posteriore<br>024                                                                                                    | 12 mesi con dec<br>al primo agosto<br>al meno uno dei c<br>se tale spesa co<br>22)b - Contributi                                    | Di cui numero<br>Di cui numero<br>3.200 €<br>Importo C<br>asia<br>700<br>pre<br>800                                          | e al primo genna                   |                                                                                                    | rzo anno p<br>0<br>% di riferir<br>10                             | mento su V               | l'anno di eser            | cuzione del progr | ramma operativo e |
| Periodo di riferimento per il cal<br>Data riferimento albo soci<br>Numero soci persone giuridich<br>Numero soci persone giuridich<br>Numero soci persone fisiche (a<br>aziende uniche condotte in for<br>Totale Numero Soci<br>Totale Numero Soci<br>Totale Numero produttori<br>a - Valore della Produzione Com<br>b - Contributi finanziari versati da<br>c - Contributi finanziari versati da<br>d - Contributi finanziari versati da<br>d - Contributi finanziari versati da<br>d - Contributi finanziari versati da<br>d - Contributi finanziari versati da<br>e - Aluto finanziario nazionale<br>f - Fondo di esercizio totale (b+c-c<br>g - Aluto finanziario unionale - Ma<br>h - Aluto finanziario unionale - Ma<br>h - Aluto finanziario unionale sup<br>Aluto previsionale portato al 60%<br>elencati all'art. 52, par. 3 del Reg<br>Aluto previsionale portato all'80%<br>coper alimeno 15% della spesa nell'amfinanziari versati dal soci<br>Aluto previsionale portato all'80%<br>coper alimeno 12% della spesa nell'amfinanziari versati dali soci | Icolo del VPC Itte persone giuric aziende agricole) ma societaria mercializzata (VPC il soci il soci il soci il soci il aOP il po (d+e o b+d+e assimale plementare - Mass Totale Aluto fi plementare - Mass Totale Aluto fi plementare - Mass Fotale Aluto fi plementare - Mass Totale Aluto fi plementare - Mass Totale | siche<br>comprensivo<br>C)<br>i domanda fatt<br>i dananda fatt<br>i dananda fatt | Annuala<br>scaden<br>19/11/2<br>0<br>21<br>21<br>21<br>21<br>21<br>21<br>21<br>21<br>21<br>21<br>21<br>21<br>21 | e ossia periodo di<br>ca non posteriore<br>024                                                                                                    | 12 mesi con dec<br>al primo agosto<br>almeno uno dei c<br>se tale spesa co<br>22)b - Contributi<br>e (), se tale spe                | Di cui numero<br>Di cui numero<br>3.200 €<br>Importo C<br>rasi<br>700<br>pre<br>800                                          | e al primo genna                   |                                                                                                    | rzo anno p<br>0<br>% di riferit<br>20<br>30<br>19<br>10           | mento su V               | l'anno di eser            | cuzione del progr | ramma operativo e |
| Periodo di riferimento per il cal<br>Data riferimento albo soci<br>Numero soci persone giuridich<br>Numero soci persone giuridich<br>Numero soci persone fisiche (a<br>aziende uniche condotte in forn<br>Totale Numero Soci<br>Totale Numero produttori<br>a - Valore della Produzione Com<br>b - Contributi finanziari versati da<br>c - Contributi finanziari versati da<br>d - Contributi finanziari versati da<br>d - Contributi finanziari versati da<br>d - Contributi finanziari versati da<br>e - Aluto finanziario nazionale<br>f - Fondo di esercizio totale (be-o-<br>g - Aluto finanziario unionale - Ma<br>h - Aluto finanziario unionale - Ma<br>h - Aluto finanziario unionale a Ma<br>h - Aluto finanziario unionale a Ma<br>meno il 5% della spesa nell'am<br>finanziari versati dal soci<br>Aluto previsionale portato al 180%<br>opre alimeno il 20% della spesa                                                                                                    | Icolo del VPC  Itie persone giurre aziende agricole) ma societaria  mercializzata (VPC  al soci al soci al soci al soci alla AOP (in caso d  te) o (d+e o b+d+e assimale plementare - Mass Totale Aiuto fi per il programma p. 2115/2021 fs per la spesa conr bito del programma fe per la spesa conr mell'ambito del programma fe per la spesa conr mell'ambito del programma fe per la spesa conr mell'ambito del programma fe per la spesa conr mell'ambito del programma fe per la spesa conr mell'ambito del programma fe per la spesa conr mell'ambito del programma fe per la spesa conr mell'ambito del programma fe per la spesa conr fe per la spesa conr mell'ambito del programma fe per la spesa conr fe per la spesa conr fe per la s | siche<br>comprensivo<br>comprensivo<br>c)<br>i domanda fatt<br>e in caso di AC<br>imale<br>inanziario uni<br>operativo o pr<br>nessa all'obiett<br>a operativo o pr<br>nessa all'obiett<br>o prestivo o pr<br>nessa all'obiett<br>o prestivo o pr<br>nessa all'obiett<br>o prestivo o pr                                                                                                    | Annuala<br>scaden<br>19/11/2<br>0<br>21<br>21<br>21<br>21<br>21<br>21<br>21<br>21<br>21<br>21<br>21<br>21<br>21 | e ossia periodo di<br>ta non posteriore<br>024<br>1000<br>1.000<br>2.000<br>0<br>500<br>3.500<br>3.500<br>3.000<br>200<br>e applicabile ad a<br>art. 46 lettera d),<br>del Reg. 2115/20<br>fart. 46 lettere e)<br>p.ar. 5 del Reg. 211 | 12 mesi con dec<br>al primo agosto<br>al meno uno del c<br>se tale spesa co<br>22)b - Contributi<br>e f), se tale spes<br>2115/2022 | Di cui numero<br>Di cui numero<br>3.200 €<br>Importo €<br>800<br>3.200<br>10<br>10<br>10<br>10<br>10<br>10<br>10<br>10<br>10 | e al primo genna                   | aio del te                                                                                                    | rzo anno p<br>0<br>10<br>10                                       | mento su V               | l'anno di eser            | 29 %              | ramma operativo e |

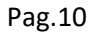

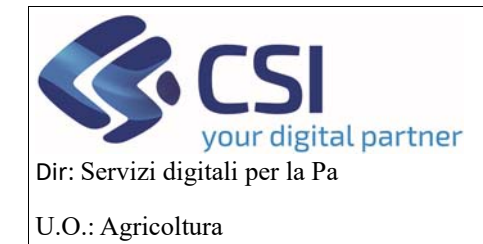

### MANUALE UTENTI

#### 4.4 Interventi

In questo quadro l'istruttore regionale potrà inserire l'importo approvato

| .::S      | erv                         | <b>izi</b> o                              | nline                                                                                                    |                                                               |                                                                          |                                    |                                           |              |              |                       |                 |                           |              |                     |             |
|-----------|-----------------------------|-------------------------------------------|----------------------------------------------------------------------------------------------------|---------------------------------------------------------------|--------------------------------------------------------------------------|------------------------------------|-------------------------------------------|--------------|--------------|-----------------------|-----------------|---------------------------|--------------|---------------------|-------------|
|           | OCN                         | / Ortofr                                  | utta                                                                                                    |                                                               |                                                                          |                                    |                                           |              |              |                       |                 |                           |              |                     |             |
| Home / F  | Ricerca pro                 | ocedimento                                | Elenco procedimenti /                                                                                                 | Dettaglio oggetto / Interv                                    | enti                                                                     |                                    |                                           |              |              | Ut                    | ente 🏝: DE      | MO 28 CSI PIE             | EMONTE En    | te: Regione Piemont | te   Esci 🕞 |
|           | 2024 -<br>Proces<br>Istrutt | - Campagn<br>dimento n<br>toria progra    | a Pluriennale / Annu<br>umero: 21900000593<br>amma esecutivo - Ap                                                     | ale<br>- Approvato positivo<br>provato positivo dal           | dal 04/11/2024 15:<br>04/11/2024 15:01:4                                 | 01:46<br>6                         |                                           |              |              |                       |                 |                           |              | Operazioni +        |             |
| i         | Dati<br>identif             | ficativi                                  | Conti Program<br>correnti Operative                                                                                   | ma Interventi                                                 | Compagine \<br>sociale                                                   | PC Allegat                         | Riepilogo<br>Prodotti                     | Checklist    | Controlli    | Dati<br>richiesta CUP | Esito<br>finale | Verbali di<br>istruttoria |              |                     |             |
| P         | Scari                       | ica intervei<br>di 1 (1 risul<br>codice 🗳 | nti in Excel<br>tati)<br>Obiettivo \$                                                                                 | Tipologia intervent                                           | to 🛊 Intervento                                                          | ¢ Intervente                       | o di primo livello                        | • 🛊 Interver | to di second | o livello 🝦 Mas       | ssimale o fo    | orfettario o co           | sto unitario | Ettari o unità (qua | • Intir     |
|           | 1, a.                       | A.1.1                                     | a.PIANIFICAZIONE<br>E<br>ORGANIZZAZIONE<br>DELLE<br>PRODUZIONI,<br>ADEGUAMENTO<br>DELLA<br>PRODUZIONE<br>ALLA DOMANDA | A.Investimenti in<br>immobilizzazioni<br>materiali e immateri | 1.realizzazi<br>di implanti<br>colturali ave<br>carattere<br>pluriennale | ine 1.Spese d<br>arboree er<br>nti | i espianto di coltu<br>d attività conness | e            |              |                       |                 |                           |              | 1                   |             |
|           | (                           |                                           |                                                                                                    |                                                               |                                                                          |                                    |                                           |              | _            |                       |                 |                           | Totale:      |                     | •           |
| A I<br>Ai | ALTRI D<br>luto Con         | DETTAGL<br>nunitario C<br>anziario Na     | I IMPORTI<br>Concedibile                                                                                              |                                                               |                                                                          |                                    |                                           |              |              |                       |                 |                           |              |                     |             |
| Ultim     | na modif                    | fica                                      |                                                                                                    |                                                               |                                                                          |                                    |                                           |              |              |                       |                 |                           |              |                     |             |

# Cookie policy | Note legali e privacy

cliccando sull'iconcina della matita, si aprirà un popup dove l'istruttore inserirà il valore dell'importo approvato e potrà salvarlo premendo sul tasto *Conferma* 

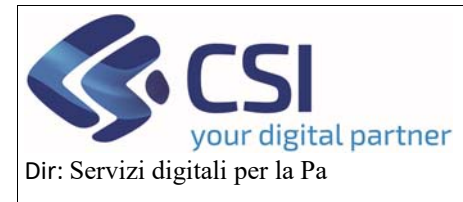

# OCM ORTOFRUTTA MANUALE UTENTI

### U.O.: Agricoltura

| Dbiettivo                                                         | Tipologia<br>intervento | Intervento         | Intervento di<br>primo livello | Intervento di<br>secondo livello | Massimale o<br>forfettario o<br>costo unitario | Ettari o unità<br>(quantità) | Quantita *<br>Massimale | Importo<br>richiesto | % oneri A/D | Importo<br>maggiorato | Importo<br>approvat |
|-------------------------------------------------------------------|-------------------------|--------------------|--------------------------------|----------------------------------|------------------------------------------------|------------------------------|-------------------------|----------------------|-------------|-----------------------|---------------------|
| PIANIFICAZIONE                                                    | A.Investimenti in       | 1.realizzazione di | 1.Spese di                     |                                  |                                                |                              |                         | Anno 2025            |             |                       |                     |
| :<br>DRGANIZZAZIONE                                               | materiali e             | aventi carattere   | colture arboree                |                                  |                                                | 1                            |                         | 3.000                | 1           | 3.030                 |                     |
| PRODUZIONI,<br>ADEGUAMENTO<br>DELLA<br>PRODUZIONE<br>ALLA DOMANDA |                         |                    | connesse                       |                                  |                                                |                              |                         |                      |             |                       |                     |
|                                                                   |                         |                    |                                |                                  | Note                                           |                              |                         |                      |             |                       |                     |
|                                                                   |                         |                    |                                |                                  |                                                |                              |                         |                      |             |                       |                     |

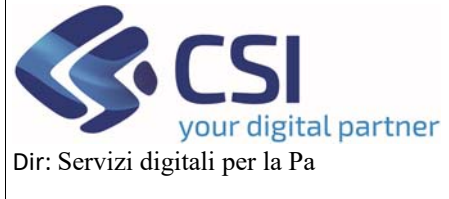

U.O.: Agricoltura

| nto / Elenco procedimenti /                                                 | Dettaglio oggetto / Co                                                                                                    | mpagine sociale                                                                                                    |                                                                                                    |                                                                                                    |                                                                                                    |                                                                                                    | Utente 🛓 DEMO                                                                                                    | 28 CSI PIEMONTE                                                                                                    | Ente: Regione Piemonte                                                                                                    |
|-----------------------------------------------------------------------------|----------------------------------------------------------------------------------------------------|----------------------------------------------------------------------------------------------------|----------------------------------------------------------------------------------------------------|----------------------------------------------------------------------------------------------------|----------------------------------------------------------------------------------------------------|----------------------------------------------------------------------------------------------------|----------------------------------------------------------------------------------------------------|----------------------------------------------------------------------------------------------------|----------------------------------------------------------------------------------------------------|
| agna Piuriennale / Annu<br>to numero: 21900000593<br>ogramma esecutivo - In | ale<br>i - Trasmesso dal 3<br>istruttoria dal 31/1                                                                                                    | 1/10/2024 12:43:35<br>D/2024 14:07:07                                                                                                    | E<br>I                                                                                                    |                                                                                                    |                                                                                                    |                                                                                                    |                                                                                                    |                                                                                                    | Operazioni 🗸 🛁 📄                                                                                                    |
| Conti Program<br>correnti Operativ                                          | ma Interventi<br>o                                                                                                    | Compagine<br>sociale                                                                                                    | VPC Allegati                                                                                                    | Riepilogo<br>Prodotti                                                                                                    | Checklist C                                                                                                    | ontrolli Dati<br>richiesta CU                                                                                                    | IP finale                                                                                                    | Verbali di<br>Istruttoria                                                                                                    |                                                                                                    |
|                                                                             |                                                                                                    |                                                                                                    |                                                                                                    |                                                                                                    |                                                                                                    |                                                                                                    |                                                                                                    |                                                                                                    |                                                                                                    |
| SOCI                                                                        |                                                                                                    |                                                                                                    |                                                                                                    |                                                                                                    |                                                                                                    |                                                                                                    |                                                                                                    |                                                                                                    |                                                                                                    |
|                                                                             |                                                                                                    |                                                                                                    |                                                                                                    |                                                                                                    |                                                                                                    |                                                                                                    |                                                                                                    |                                                                                                    |                                                                                                    |
| nel                                                                         |                                                                                                    |                                                                                                    |                                                                                                    |                                                                                                    |                                                                                                    |                                                                                                    |                                                                                                    |                                                                                                    |                                                                                                    |
| ad dei file excel potrebbe                                                  | richiedere fino ad un                                                                                                    | paio di minuti a sec                                                                                                    | onda dei numero di s                                                                                                    | soci elo prodo                                                                                                    | otti presenti                                                                                                    |                                                                                                    |                                                                                                    |                                                                                                    |                                                                                                    |
|                                                                             |                                                                                                    |                                                                                                    |                                                                                                    |                                                                                                    |                                                                                                    |                                                                                                    |                                                                                                    |                                                                                                    |                                                                                                    |
| hload Excel Riepilogo S                                                     | ocio                                                                                                    |                                                                                                    |                                                                                                    |                                                                                                    |                                                                                                    |                                                                                                    |                                                                                                    |                                                                                                    |                                                                                                    |
|                                                                             |                                                                                                    |                                                                                                    |                                                                                                    |                                                                                                    |                                                                                                    |                                                                                                    |                                                                                                    |                                                                                                    | <ul><li>■-</li></ul>                                                                                                    |
| 2 (20 risultati) 10 + re                                                    | ecords per pagina                                                                                                    |                                                                                                    |                                                                                                    |                                                                                                    |                                                                                                    |                                                                                                    |                                                                                                    |                                                                                                    | < 1 2 y x                                                                                                    |
| Сива                                                                        | Denominazione                                                                                                    | Caa                                                                                                    | N. Valore quote                                                                                                    | Voti                                                                                                    | Secondo Livello                                                                                                    | CUAA Primo livello                                                                                                    | Data ammission                                                                                                    | ne Data adesion                                                                                                    | Data inserimento                                                                                                    |
| 03623450040                                                                 | SOCIETA'                                                                                                    | CAA Coldiretti -                                                                                                    | 0,00                                                                                                    | 0,00                                                                                                    |                                                                                                    |                                                                                                    |                                                                                                    | 27/02/2020                                                                                                    | 16/10/2024                                                                                                    |
|                                                                             | CASCINA LA<br>PRA' DEI F.LLI<br>CASALE                                                                                                    | SAVIGLIANO                                                                                                    |                                                                                                    |                                                                                                    |                                                                                                    |                                                                                                    |                                                                                                    |                                                                                                    |                                                                                                    |
| 03637490040                                                                 | SOCIETA'<br>AGRICOLA BIO                                                                                                    | CAA<br>Confagricoltura -                                                                                                    | 0,00                                                                                                    | 0,00                                                                                                    |                                                                                                    |                                                                                                    |                                                                                                    | 27/02/2020                                                                                                    | 16/10/2024                                                                                                    |
|                                                                             | GARDEN S.S. DI<br>BANCHIO E<br>AIRALE                                                                                                    | CUNEO -<br>SALUZZO                                                                                                    |                                                                                                    |                                                                                                    |                                                                                                    |                                                                                                    |                                                                                                    |                                                                                                    |                                                                                                    |
| 03649230046                                                                 | SOCIETA'<br>AGRICOLA                                                                                                    | CAA<br>Confagricoltura -                                                                                                    | 0,00                                                                                                    | 0,00                                                                                                    |                                                                                                    |                                                                                                    |                                                                                                    | 09/05/2022                                                                                                    | 16/10/2024                                                                                                    |
|                                                                             | TONY SOCIETA'<br>SEMPLICE                                                                                                    | CUNEO -<br>SALUZZO                                                                                                    |                                                                                                    |                                                                                                    |                                                                                                    |                                                                                                    |                                                                                                    |                                                                                                    |                                                                                                    |
| 03682100049                                                                 | SOCIETA'<br>AGRICOLA LA<br>SANDRINA DI<br>RIVOIRA LUCA E<br>C. SOCIETA'<br>SEMPLICE<br>SIGLABILE OVE<br>CONSENTITO<br>SOCIETA'<br>AGRICOLA LA<br>SANDRINA S.S.                                                                                                    | CAA<br>Confagricottura -<br>CUNEO -<br>SALUZZO                                                                                                    | 0,00                                                                                                    | 0,00                                                                                                    |                                                                                                    |                                                                                                    |                                                                                                    | 27/02/2020                                                                                                    | 16/10/2024                                                                                                    |
| 03739500043                                                                 | SOCIETA'<br>AGRICOLA<br>GIULIANO<br>SOCIETA'                                                                                                    | CAA CAF AGRI<br>SRL - CUNEO -<br>SAVIGLIANO Via<br>Biga                                                                                                    | 0,00                                                                                                    | 0,00                                                                                                    |                                                                                                    |                                                                                                    |                                                                                                    | 16/03/2021                                                                                                    | 16/10/2024                                                                                                    |
| BDRRFL72P68H727M                                                            | BADRIOTTI                                                                                                    | CAA Coldiretti -                                                                                                    | 0.00                                                                                                    | 0.00                                                                                                    |                                                                                                    |                                                                                                    |                                                                                                    | 27/02/2020                                                                                                    | 16/10/2024                                                                                                    |
|                                                                             | RAFFAELA                                                                                                    | CUNEO -<br>SALUZZO                                                                                                    | 10176                                                                                                    |                                                                                                    |                                                                                                    |                                                                                                    |                                                                                                    |                                                                                                    | 1000000                                                                                                    |
| BRRVLR60R10H727F                                                            | BORRETTA<br>VALERIO                                                                                                    | CAA Coldiretti -<br>CUNEO -<br>SALUZZO                                                                                                    | 0,00                                                                                                    | 0,00                                                                                                    |                                                                                                    |                                                                                                    |                                                                                                    | 06/05/2022                                                                                                    | 16/10/2024                                                                                                    |
| BSSSLV63E03A660Z                                                            | BOSSOLASCO<br>SILVIO                                                                                                    | CAA<br>Confagricoltura -<br>CUNEO -<br>SALUZZO                                                                                                    | 0,00                                                                                                    | 0,00                                                                                                    |                                                                                                    |                                                                                                    |                                                                                                    | 17/09/2013                                                                                                    | 16/10/2024                                                                                                    |
| CHLLDA66L28H727T                                                            | CHIOLAALDO                                                                                                    | CAA Coldiretti -<br>CUNEO -<br>SALUZZO                                                                                                    | 0,00                                                                                                    | 0,00                                                                                                    |                                                                                                    |                                                                                                    |                                                                                                    | 06/05/2022                                                                                                    | 16/10/2024                                                                                                    |
| DLILGS68C25E894J                                                            | DIALE LUIGI<br>GIUSEPPE                                                                                                    | CAA Coldiretti -<br>CUNEO -<br>SALUZZO                                                                                                    | 0.00                                                                                                    | 0.00                                                                                                    |                                                                                                    |                                                                                                    |                                                                                                    | 27/02/2020                                                                                                    | 16/10/2024                                                                                                    |
|                                                                             |                                                                                                    |                                                                                                    |                                                                                                    |                                                                                                    |                                                                                                    |                                                                                                    |                                                                                                    |                                                                                                    |                                                                                                    |
|                                                                             |                                                                                                    |                                                                                                    |                                                                                                    |                                                                                                    |                                                                                                    |                                                                                                    |                                                                                                    |                                                                                                    |                                                                                                    |
| SOCI NON PRODUTT                                                            | ORI                                                                                                    |                                                                                                    |                                                                                                    |                                                                                                    |                                                                                                    |                                                                                                    |                                                                                                    |                                                                                                    |                                                                                                    |
|                                                                             |                                                                                                    |                                                                                                    |                                                                                                    |                                                                                                    |                                                                                                    |                                                                                                    |                                                                                                    |                                                                                                    | ₩.                                                                                                    |
|                                                                             |                                                                                                    |                                                                                                    |                                                                                                    |                                                                                                    |                                                                                                    |                                                                                                    |                                                                                                    |                                                                                                    | the second second second second second second second second second second second second second second second se                                                                                                    |
|                                                                             | c)         Elence procedimenti / Amput           gna Plurtiennale / Ampu           numarco: 20000592           gramma esecutivo - In           Conti         Program           correnti         Program           coct         In           correnti         Program           coct         In           correnti         Program           coct         In           code Excel Potrebbe         In           coad Excel Ricepilogo S         In           cuaa         In           cuaa         In      In         In         In | to / Penco processment / Dentaple oggeth / Cor<br>gna Pluriennale / Annuale<br>gramma esecutivo - In istruttoria dai 31/1<br>Conti Programma<br>Gooti Programma<br>of dei file excel potrebbe richiedere fino ad un<br>col file excel potrebbe richiedere fino ad un<br>col file excel potrebbe richiedere fino<br>col file excel potrebbe<br>excel potrebbe richiedere file excel<br>potrebbe richiedere file excel<br>potrebbe richiedere file e | to / Evence proceediments / Dethagles aggetts / Companyme sociale<br>gna Pikiriannale / Arnuale<br>gramma esecutivo - In istruitoria dal 31/10/2024 12:43:35<br>gramma esecutivo - In istruitoria dal 31/10/2024 12:43:35<br>gramma esecutivo - In istruitoria dal 31/10/2024 12:43:35<br>gramma esecutivo - In istruitoria dal 31/10/2024 12:43:35<br>gramma esecutivo - In istruitoria dal 31/10/2024 12:43:35<br>gramma esecutivo - In istruitoria dal 31/10/2024 12:43:35<br>gramma esecutivo - In istruitoria dal 31/10/2024 12:43:35<br>Good Excell Riepliogo Socio<br>2 (20 risultati) 10 - records per pagina<br>Cuaa Denominazione Caa<br>03623450040 SOCIETA'<br>AGRICOLA<br>CASALE CUNEO -<br>03637490040 SOCIETA'<br>AGRICOLA BIO<br>GAADEN SS. DI<br>DBAXCHO E<br>AGRICOLA BIO<br>GAADEN SS. DI<br>DBAXCHO E<br>AGRICOLA BIO<br>GAADEN SS. DI<br>DBAXCHO E<br>AGRICOLA LOCA BIO<br>Confagricoltura -<br>CUNEO -<br>SALUZZO<br>03682100049 SOCIETA'<br>AGRICOLA LOCA<br>CAA<br>Confagricoltura -<br>CUNEO -<br>SALUZZO<br>03682100049 AGRICOLA LOCA<br>GANDEN SS. DI<br>RIVOIRAL LOCA E<br>CONSENTITO<br>SOCIETA'<br>AGRICOLA LOCA<br>AGRICOLA LOCA<br>GANDEN SS. DI<br>BIORIFELT2PROBH727TI BADRIOTTI<br>CAA Codiretti -<br>CUNEO -<br>SALUZZO<br>BIRRVLR60R10H727F BORRETTA<br>GAACAGAORI<br>SSUERTO<br>SALUZZO<br>CHILDA66L28H727TI CHIOLA ALDO<br>CAA Codiretti -<br>CUNEO -<br>SALUZZO<br>CHILDA66L28H727TI CHIOLA ALDO<br>CAA Codiretti -<br>CUNEO -<br>SALUZZO<br>CHILDA66L28H727TI CHIOLA ALDO<br>CAA Codiretti -<br>CUNEO -<br>SALUZZO<br>CHILDA66L28H727TI CHIOLA ALDO<br>CAA Codiretti -<br>CUNEO -<br>SALUZZO<br>CHILDA66L28H727TI CHIOLA ALDO<br>CAA Codiretti -<br>CUNEO -<br>SALUZZO<br>CHILDA66L28H727TI CHIOLA ALDO<br>CAA Codiretti -<br>CUNEO -<br>SALUZZO<br>CHILDA66L28H727TI CHIOLA ALDO<br>CAA Codiretti -<br>CUNEO -<br>SALUZZO<br>CHILDA66L28H727TI CHIOLA ALDO<br>CAA Codiretti -<br>CUNEO -<br>SALUZZO<br>CHILDA66L28H727TI CHIOLA ALDO<br>CAA Codiretti -<br>CUNEO -<br>SALUZZO<br>CHILDA66L28H727TI CHIOLA ALDO<br>CAA Codiretti -<br>CUNEO -<br>SALUZZO<br>CHILDA66L28H727TI CHIOLA ALDO<br>CAA Codiretti -<br>CUNEO -<br>SALUZZO<br>CHILDA66L28H727TI CHIOLA ALDO<br>CAA Codiretti -<br>CUNEO -<br>SALUZZO<br>CHILDA66L28H727TI CHIOLA ALDO<br>CAA Codiretti -<br>CUNEO -<br>SALUZZO<br>CHICA CHI | te · i Rence procedence i · Dettagle oggethe / Compagine variation i struitoria dal 31110/2024 12:43:35<br>gramma eleciativo i in istruitoria dal 31110/2024 12:43:35<br>gramma eleciativo i in istruitoria dal 31110/2024 12:43:35<br>gramma eleciativo i in istruitoria dal 31110/2024 12:43:35<br>gramma eleciativo i in istruitoria dal 31110/2024 12:43:35<br>gramma eleciativo i in istruitoria dal 31110/2024 12:43:35<br>gramma eleciativo i in istruitoria dal 31110/2024 12:43:35<br>gramma eleciativo i in istruitoria dal 31110/2024 12:43:35<br>gramma eleciativo i interventi i conjagino interventi i<br>sociale i fine escel potreble richiedere fino ad un palo di minuil a seconda del numero di<br>interventi i gramma i interventi i conjagino interventi i conjagino interventi i<br>gramma eleciativo i interventi i conjagino interventi i<br>gramma eleciativo i interventi i conjagino interventi i conjagino interventi i<br>gramma eleciativo i interventi i conjagino interventi i conjagino interventi i conjagino interventi i | b / Encognocelline / Demonstrate of all 3110/20204 12:43:33<br>gramma esociativo - In listivitoria dall 3110/20204 12:43:33<br>gramma esociativo - In listivitoria dall 3110/20204 12:43:33<br>gramma esociativo - In listivitoria dall 3110/20204 12:43:33<br>gramma esociativo - In listivitoria dall 3110/20204 12:43:33<br>gramma esociativo - In listivitoria dall 3110/20204 12:43:35<br>Cocial<br>Cocial<br>el destenees potente transfer a dalla minutali a seconda del numero di lor del proto<br>del faceal Riepitogo Socio<br>12:01 risultati<br>10 en recorta per pagina<br>2:0357590040<br>0:023450040<br>0:023450040<br>0:023450040<br>0:023450040<br>0:025740<br>0:0257400<br>0:0257400<br>0:0257400<br>0:0257400<br>0:02574000<br>0:02574000<br>0:02574000<br>0:025740000<br>0:02574000<br>0:025740000<br>0:02574000000<br>0:025740000000000000 | Control         Control         Control         Production         Allegati         Registance           Control         Operation         Intervent         Control         Production         Control         Control | Bit Interception         Programme interval         Comparing interval         Comparing interval         Comparing interval         Comparing interval         Comparing interval         Comparing interval         Comparing interval         Comparing interval         Comparing interval         Comparing interval         Comparing interval         Comparing interval         Comparing interval         Comparing interval         Control interval         Control interval | International Control Control C | () Marging () Marging |

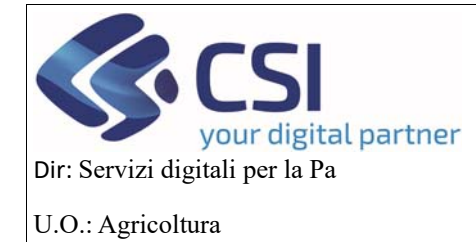

## MANUALE UTENTI

# 4.6 VPC

In questo quadro l'istruttore regionale potrà confermare gli importi dichiarati o cambiarli inserendo gli importi controllati e gli importi accertati.

Per inserire gli importi bisogna cliccare sull'iconcina della matita

| o o in orton atta                                                    | È.                                                                                                    |                                                                                    |                             |     |          |                       |           |           |                       |                 |                                                                                  |                                                 |                                                               |                                                |
|----------------------------------------------------------------------|----------------------------------------------------------------------------------------------------|------------------------------------------------------------------------------------|-----------------------------|-----|----------|-----------------------|-----------|-----------|-----------------------|-----------------|----------------------------------------------------------------------------------|-------------------------------------------------|---------------------------------------------------------------|------------------------------------------------|
| / Ricerca procedimento / Elenc                                       | co procedimenti / Dettaglio o                                                                                                    | oggetto / VPC                                                                      |                             |     |          |                       |           |           | U                     | tente 🏝 DEM     | O 28 CSI PIEM                                                                    | IONTE En                                        | te: Regione P                                                 | iemonte                                        |
| 2024 - Campagna Plur<br>Procedimento numero<br>Istruttoria programma | iennale / Annuale<br>o: 21900000593 - Trasme<br>esecutivo - In istruttoria                                                                                                    | esso dal 31/10/20<br>ia dal 31/10/2024                                             | 024 12:43:35<br>\$ 14:07:07 |     |          |                       |           |           |                       |                 |                                                                                  | C                                               | Operazioni +                                                  |                                                |
| Dati Conti<br>identificativi corren                                  | Programma In<br>Operativo                                                                                                    | Interventi Cor<br>SOC                                                              | mpagine<br>ciale            | VPC | Allegati | Riepilogo<br>Prodotti | Checklist | Controlli | Dati<br>richiesta CUP | Esito<br>finale | Verbali di<br>istruttoria                                                        |                                                 |                                                               |                                                |
| VALORE COMPLESS                                                      | VO DELLA PRODUZI                                                                                                    | IONE COMME                                                                         | RCIALIZZA                   | TA  |          |                       |           |           |                       |                 |                                                                                  |                                                 |                                                               |                                                |
| ata dal: 01/08/2024                                                  | 🛗 al: 3                                                                                                    | 31/07/2025                                                                         | Ê                           | Sa  | alva     |                       |           |           |                       |                 |                                                                                  |                                                 |                                                               |                                                |
| X <del>5</del>                                                       | Voce di Calcolo                                                                                                    | 0                                                                                  |                             |     |          |                       |           |           |                       |                 | Segno<br>Contabile                                                               | Tot.<br>Importi<br>Dichiarati                   | Tot.<br>Importi<br>Controllati                                | Tot.<br>Importi<br>Accert                      |
|                                                                      |                                                                                                    |                                                                                    |                             |     |          |                       |           |           |                       |                 |                                                                                  |                                                 |                                                               | _                                              |
| T                                                                    | Entrate:                                                                                                    |                                                                                    |                             |     |          |                       |           |           |                       |                 |                                                                                  |                                                 |                                                               |                                                |
| ,<br>, X                                                             | Entrate:<br>Valore degli imba                                                                                                    | ballaggi                                                                           |                             |     |          |                       |           |           |                       |                 | •                                                                                | 0                                               | 0                                                             | 0                                              |
| Q ∦<br>Q ∦                                                           | Valore degli imba<br>Valore degli inde                                                                                                    | pallaggi<br>enizzi                                                                 |                             |     |          |                       |           |           |                       |                 | •<br>•                                                                           | 0<br>100                                        | 0                                                             | 0                                              |
| Q ∦<br>Q ∦<br>Q ∦                                                    | Valore degli inde<br>Valore degli inde<br>Valore degli inde                                                                                                    | pallaggi<br>enizzi<br>prodotti                                                     |                             |     |          |                       |           |           |                       |                 | *<br>*<br>*                                                                      | 0<br>100<br>0                                   | 0                                                             | 0 0 0                                          |
| •<br>• X<br>• X<br>• X<br>• X                                        | Valore degli inde<br>Valore degli inde<br>Valore degli sottop<br>Valore del sottop                                                                                                    | pallaggi<br>enizzi<br>prodotti<br>ndite dei prodotti fi                            | freschi                     |     |          |                       |           |           |                       |                 | •<br>•<br>•                                                                      | 0<br>100<br>0<br>0                              | 0<br>0<br>0<br>0                                              | 0<br>0<br>0<br>0                               |
| Q X<br>Q X<br>Q X<br>Q X                                             | Valore degli imba<br>Valore degli imba<br>Valore degli inde<br>Valore del sottop<br>Valore delle vene<br>Valore delle vene                                                                | pallaggi<br>enizzi<br>prodotti<br>ndite dei prodotti fi<br>ndite di prodotti       | freschi                     |     |          |                       |           |           |                       |                 | · · · · · · · · · · · · · · · · · · ·                                            | 0<br>100<br>0<br>0<br>0                         | 0<br>0<br>0<br>0                                              | 0<br>0<br>0<br>0                               |
| Q X<br>Q X<br>Q X<br>Q X<br>Q X                                      | Entrate:<br>Valore degli indu<br>Valore degli indu<br>Valore del sottop<br>Valore delle ven<br>Valore delle ven                                                                           | pallaggi<br>enizzi<br>prodotti<br>ndite dei prodotti fi<br>ndite di prodotti       | freschi                     |     |          |                       |           |           |                       | 1               | + + + + + + + fotale Entrate:                                                    | 0<br>100<br>0<br>0<br>0<br>100                  | 0<br>0<br>0<br>0<br>0                                         | 0<br>0<br>0<br>0<br>0                          |
| Q X<br>Q X<br>Q X<br>Q X                                             | Entrate:<br>Valore degli indu<br>Valore degli indu<br>Valore della sottop<br>Valore delle veno<br>Valore delle veno<br>Uscite:                                                            | ballaggi<br>enizzi<br>prodotti<br>ndite dei prodotti fi<br>ndite di prodotti       | freschi                     |     |          |                       |           |           |                       | 1               | +<br>+<br>+<br>+<br>fotale Entrate:                                              | 0<br>100<br>0<br>0<br>0<br>100                  | 0<br>0<br>0<br>0<br>0                                         | 0<br>0<br>0<br>0<br>0                          |
| Q X<br>Q X<br>Q X<br>Q X<br>Q X                                      | Entrate:<br>Valore degli indu<br>Valore degli indu<br>Valore del sottop<br>Valore delle veno<br>Valore delle veno<br>Valore delle veno<br>Uscite:<br>Altro                                | ballaggi<br>enizzi<br>prodotti<br>ndite dei prodotti fi<br>ndite di prodotti       | freschi                     |     |          |                       |           |           |                       | ,               | <pre>* * * * * * * * fotale Entrate: - * * * * * * * * * * * * * * * * * *</pre> | 0<br>100<br>0<br>0<br>0<br>100<br>0             | 0<br>0<br>0<br>0<br>0                                         | 0<br>0<br>0<br>0<br>0<br>0                     |
| Q X<br>Q X<br>Q X<br>Q X<br>Q X<br>Q X<br>Q X                        | Entrate:<br>Valore degli Indu<br>Valore degli indu<br>Valore della sottop<br>Valore delle veno<br>Valore delle veno<br>Valore delle veno<br>Valore delle veno<br>Spese                    | ballaggi<br>enizzi<br>prodotti<br>ndite dei prodotti fi<br>ndite di prodotti       | freschi                     |     |          |                       |           |           |                       | 1               | * * * * * fotale Entrate:                                                        | 0<br>100<br>0<br>0<br>100<br>100                | 0<br>0<br>0<br>0<br>0<br>0<br>0<br>0<br>0                     | 0<br>0<br>0<br>0<br>0<br>0<br>0                |
| Q X<br>Q X<br>Q X<br>Q X<br>Q X<br>Q X<br>Q X<br>Q X                 | Entrate:<br>Valore degli inde<br>Valore degli inde<br>Valore del sottop<br>Valore delle vend<br>Valore delle vend<br>Uscite:<br>Altro<br>Spese<br>Valore di vendita                       | enizzi<br>prodotti<br>ndite dei prodotti fi<br>ndite di prodotti                   | freschi                     |     |          |                       |           |           |                       |                 | +<br>+<br>+<br>+<br>+<br>+<br>+<br>+<br>-<br>Cotale Entrate:<br>-<br>-           | 0<br>100<br>0<br>0<br>100<br>100<br>0<br>0      | 0<br>0<br>0<br>0<br>0<br>0<br>0<br>0<br>0<br>0                | 0<br>0<br>0<br>0<br>0<br>0<br>0<br>0<br>0      |
| Q X<br>Q X<br>Q X<br>Q X<br>Q X<br>Q X<br>Q X                        | Entrate:<br>Valore degli indu<br>Valore degli indu<br>Valore dei sottop<br>Valore dei sottop<br>Valore delle vend<br>Valore delle vend<br>Valore delle vend<br>Spese<br>Valore di vendita | enizzi<br>prodotti<br>ndite dei prodotti fi<br>ndite di prodotti<br>a dei prodotti | freschi                     |     |          |                       |           |           |                       | 1               | + + + + + + totale Entrate: Totale Uscite:                                       | 0<br>100<br>0<br>0<br>100<br>100<br>0<br>0<br>0 | 0<br>0<br>0<br>0<br>0<br>0<br>0<br>0<br>0<br>0<br>0<br>0<br>0 | 0<br>0<br>0<br>0<br>0<br>0<br>0<br>0<br>0<br>0 |

PIEMONTE

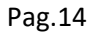

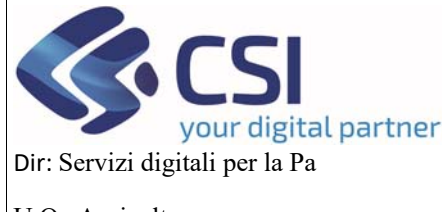

# MANUALE UTENTI

U.O.: Agricoltura

Se si vuole confermare l'importo dichiarato basta cliccare sulla freccetta accanto al nome colonna e verrà copiato l'importo dichiarato senza doverlo inserire nuovamente, altrimenti si può scrivere un importo diverso

|            |                           |                                                                                                    |                    |                       |                                 |                                            | ot.<br>nporti        |             |         |
|------------|---------------------------|----------------------------------------------------------------------------------------------------|--------------------|-----------------------|---------------------------------|--------------------------------------------|----------------------|-------------|---------|
|            | Voce di<br>Calcolo        | Sub Voce                                                                                                    | Segno<br>Contabile | Importi<br>Dichiarati | Importi     Ci copia da importi | Importi<br>rti dichiarati a importi contri | lichiarati<br>ollati | Controllati | Accerta |
| 1          | Valore degli<br>indenizzi | percepiti per assicurazioni sui raccotto stipulate nell'ambito delle<br>misure di prevenzione delle crisi o misure equivalenti gestite<br>dall'OP o dai suoi soci produttori. | +                  | 100.0                 | 0,0                             | 0,0                                        |                      | 0           | 0       |
| <i>k</i> , |                           | Totale:                                                                                                    |                    |                       |                                 |                                            | 00                   | 0           | 0       |
| <i>k</i>   | annulla                   |                                                                                                    |                    |                       | Calcola                         | Totala                                     |                      | 0           | 0       |
| h.<br>1    | amuna                     |                                                                                                    |                    |                       | Calcola                         | Conternia                                  |                      | 0           | 0       |
| <i>k</i>   |                           |                                                                                                    |                    |                       |                                 | Totala Entrata:                            | 100                  | 0           | 0       |
|            | Uscite:                   |                                                                                                    |                    |                       |                                 | iouie citulie.                             | 100                  |             |         |
| 0          | Altro                     |                                                                                                    |                    |                       |                                 | -                                          | 0                    | 0           | 0       |
| 1          | Spese                     |                                                                                                    |                    |                       |                                 | *                                          | 0                    | 0           | 0       |
| 1.         | Valore di venc            | alta dei prodotti                                                                                                    |                    |                       |                                 |                                            | 0                    | 0           | 0       |
|            |                           |                                                                                                    |                    |                       |                                 | Totale Uscite:                             | 0                    | 0           | 0       |
|            |                           |                                                                                                    |                    |                       |                                 | Tatalas                                    | 100                  | 0           | 0       |

Poi bisogna cliccare sul pulsante Calcola Totale e successivamente su quello di Conferma

| : Servizionline                                       | DETTACLION                |                                                                                                    |                    |                       |                          |                        |                               |                                |                              |
|-------------------------------------------------------|---------------------------|----------------------------------------------------------------------------------------------------|--------------------|-----------------------|--------------------------|------------------------|-------------------------------|--------------------------------|------------------------------|
| OCM Ortofrutta                                        | DETINGLIOV                |                                                                                                    |                    |                       |                          |                        |                               |                                |                              |
| Nome - Ricerca procedimento - Elenco pro              | Voce di<br>Calcolo        | Sub Voce                                                                                                    | Segno<br>Contabile | Importi<br>Dichiarati | → Importi<br>Controllati | → Importi<br>Accertati | NTE En                        | te: Regione P                  | emonte   Esci                |
| 2024 - Campagna Plurienni<br>Procedimento numero: 219 | Valore degli<br>indenizzi | percepiti per assicurazioni sul raccolto stipulate nell'ambito delle<br>misure di prevenzione delle crisi o misure equivalenti gestite<br>dall'OP o dai suoi soci produttori. | •                  | 100.0                 | 100,0                    | 100,0                  |                               | Operazioni <del>-</del>        | <b>a n</b> 3                 |
| isu duona programma esec                              |                           | Totale:                                                                                                    |                    |                       |                          |                        |                               |                                |                              |
| Dati Conti<br>identificativi correnti                 | annulla                   |                                                                                                    |                    |                       | Calcola                  | Totale Conferma        |                               |                                |                              |
|                                                       |                           |                                                                                                    |                    |                       |                          |                        |                               |                                |                              |
| E VALORE COMPLESSIVO D                                | IELLA PRODU               |                                                                                                    |                    |                       |                          |                        |                               |                                |                              |
| Data dal: 01/08/2024                                  | a:                        | 31/07/2025 🛗 Salva                                                                                                    |                    |                       |                          |                        |                               |                                |                              |
| 25                                                    | Voce di Calco             | to                                                                                                    |                    |                       |                          | Segno<br>Contabil      | Tot.<br>Importi<br>Dichlarati | Tot.<br>Importi<br>Controllati | Tot.<br>Importi<br>Accertati |
| +                                                     | Entrate:                  |                                                                                                    |                    |                       |                          |                        |                               |                                |                              |
| 0,1                                                   | Valore degli im           | ballaggi                                                                                                    |                    |                       |                          | *                      | 0                             | 0                              | 0                            |
| 9.1                                                   | Valore degli in           | denizzi                                                                                                    |                    |                       |                          | +                      | 100                           | 0                              | 0                            |
| 9.1                                                   | Valore dei sott           | oprodotti                                                                                                    |                    |                       |                          | ate.                   | 0                             | 0                              | 0                            |
| 21                                                    | Valore delle ve           | endite dei prodotti freschi                                                                                                    |                    |                       |                          | +                      | 0                             | 0                              | 0                            |

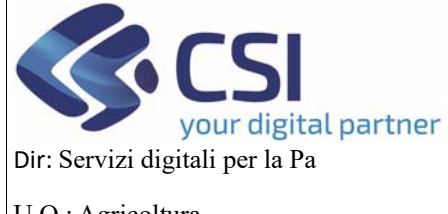

### **MANUALE UTENTI**

U.O.: Agricoltura

Cliccando sull'iconcina della lente d'ingrandimento si potranno visualizzare gli importi inseriti nel dettaglio

|           |            |        |                           | /PC                                                                                 |                                                     |                                                       |                    |                       |                        |                | ×            |               |                 |                 |
|-----------|------------|--------|---------------------------|-------------------------------------------------------------------------------------|-----------------------------------------------------|-------------------------------------------------------|--------------------|-----------------------|------------------------|----------------|--------------|---------------|-----------------|-----------------|
|           | E COMPLE   | ESSIVO | DETINOLIO                 |                                                                                     |                                                     |                                                       |                    |                       |                        |                |              | -             |                 |                 |
| Data dal: | 01/08/2024 |        | Voce di<br>Calcolo        | Sub Voce                                                                            |                                                     |                                                       | Segno<br>Contabile | Importi<br>Dichiarati | Importi<br>Controllati | Impoi<br>Accei | rti<br>rtati |               |                 |                 |
| 978       |            |        | Valore degli<br>indenizzi | percepiti per assicurazio<br>misure di prevenzione de<br>dall'OP o dai suoi soci pr | ni sul raccolto :<br>elle crisi o misu<br>oduttori. | stipulate nell'ambito delle<br>re equivalenti gestite | +                  | 100.0                 | 100.0                  | 100.0          |              | ot.<br>nporti | Tot.<br>Importi | Tot.<br>Importi |
| ₩7<br>+   |            |        |                           | Totale:                                                                             |                                                     |                                                       |                    | 100                   | 100                    | 100            |              | ichiarau      | Controllati     | Accertat        |
| 0, 1      |            |        |                           |                                                                                     |                                                     |                                                       |                    |                       |                        |                |              |               | 0               | 0               |
| 0, 1      |            |        |                           |                                                                                     |                                                     |                                                       |                    |                       |                        |                | Chiudi       | 00            | 100             | 100             |
| 3,1       |            |        | Valore del sot            | toprodotti                                                                          |                                                     |                                                       |                    |                       |                        |                | +            | 0             | 0               | 0               |
| 0,1       |            |        | Valore delle v            | endite dei prodotti freschi                                                         |                                                     |                                                       |                    |                       |                        |                | •            | 0             | 0               | 0               |
| 0,1       |            |        | Valore delle v            | endite di prodotti                                                                  |                                                     |                                                       |                    |                       |                        |                | •            | 0             | 0               | 0               |
|           |            |        |                           |                                                                                     |                                                     |                                                       |                    |                       |                        | Tot            | ale Entrate: | 100           | 100             | 100             |
| -         |            |        | Uscite:                   |                                                                                     |                                                     |                                                       |                    |                       |                        |                |              |               |                 |                 |
| 0,1       |            |        | Altro                     |                                                                                     |                                                     |                                                       |                    |                       |                        |                |              | 0             | 0               | 0               |
| 0,1       |            |        | Spese                     |                                                                                     |                                                     |                                                       |                    |                       |                        |                | *            | 0             | 0               | 0               |
| 0,1       |            |        | Valore di veno            | tita dei prodotti                                                                   |                                                     |                                                       |                    |                       |                        |                | *            | 0             | 0               | 0               |
|           |            |        |                           |                                                                                     |                                                     |                                                       |                    |                       |                        | То             | tale Uscite: | 0             | 0               | 0               |
|           |            |        |                           |                                                                                     |                                                     |                                                       |                    |                       |                        |                | Totale:      | 100           | 100             | 100             |

### 4.7 Allegati

In questo quadro si possono inserire dei documenti cliccando sul link Allega file, si aprirà un popup dove si dovranno inserire i campi contrassegnati dall'asterisco che sono obbligatori e cliccare sul pulsante di Conferma

| .::S     | ervizionline                                                                                                    |                            |                                                                |
|----------|----------------------------------------------------------------------------------------------------|----------------------------|----------------------------------------------------------------|
|          |                                                                                                    | INSERIMENTO NUOVO ALLEGATO | ×                                                              |
|          | OCM Ortofrutta                                                                                                    |                            |                                                                |
| Home / F | Ricerca procedimento / Elenco procedimenti / Dettaglio oggetto / Alleg.                                              | Nome allegato *            | Itente 🏝: DEMO 28 CSI PIEMONTE Ente: Regione Piemonte   Esci 🚱 |
| Ø        | 2024 - Campagna Pluriennale / Annuale                                                                                | Note *                     | Operazioni 🗸 🐚 📄 🔒                                             |
|          | Procedimento numero: 21900000593 - Trasmesso dal 31/<br>Istruttoria programma esecutivo - In istruttoria dal 31/10/2 | File da allegare *         | Cerca File                                                     |
| i        | Dati Conti Programma Interventi<br>identificativi correnti Operativo                                                 | annulla                    | conferma<br>P finale Istruttoria                               |
|          |                                                                                                    |                            |                                                                |
|          |                                                                                                    |                            |                                                                |
|          |                                                                                                    |                            | Scarica tutti gli allegati                                     |
|          | ☐ ALLEGATI                                                                                                    |                            |                                                                |
|          | Nome Allegato                                                                                                    | Carica Allegato            | Note                                                           |
|          |                                                                                                    | Allega file                |                                                                |
|          |                                                                                                    |                            |                                                                |
|          |                                                                                                    |                            |                                                                |
|          |                                                                                                    |                            |                                                                |
|          |                                                                                                    |                            |                                                                |

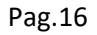

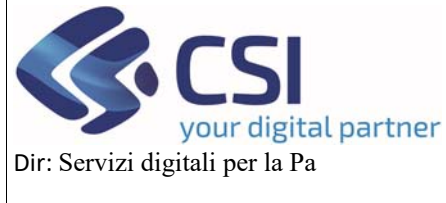

# MANUALE UTENTI

U.O.: Agricoltura

Dopo aver caricato il documento, si può sia visualizzare e scaricare lo stesso cliccando sull'iconcina del pdf oppure si può cancellare il documento cliccando sull'iconcina del cestino mentre se si vogliono scaricare tutti i documenti che sono stati allegati, bisogna cliccare sul pulsante *Scarica tutti gli allegati* e verranno scaricati in formato .zip

| .::S   | ervizi                                       | onlin                                       | е                                                        |                                    |                                     |          |            |                       |           |           |                       |                 |                           |                 |                       |
|--------|----------------------------------------------|---------------------------------------------|----------------------------------------------------------|------------------------------------|-------------------------------------|----------|------------|-----------------------|-----------|-----------|-----------------------|-----------------|---------------------------|-----------------|-----------------------|
|        | OCM Ort                                      | ofrutta                                     |                                                          |                                    |                                     |          |            |                       |           |           |                       |                 |                           |                 |                       |
| Home / | Ricerca procedime                            | nto / Elenco pr                             | rocedimenti / Detta                                      | iglio oggetto / Alle               | -gati                               |          |            |                       |           |           | Utent                 | te 🏝 DEM        | O 28 CSI PIEMO            | NTE Ente: Regio | one Plemonte   Esci 🗭 |
|        | 2024 - Camp<br>Procediment<br>Istruttoria pr | agna Plurien<br>o numero: 2'<br>ogramma esi | nale / Annuale<br>1900000593 - Tra<br>ecutivo - In istru | ismesso dal 31<br>ttoria dal 31/10 | 1/10/2024 12:43:<br>D/2024 14:07:07 | 35       |            |                       |           |           |                       |                 |                           | Operazio        | ni - 🔌 🖹 🔒            |
| i      | Dati<br>identificativi                       | Conti<br>correnti                           | Programma<br>Operativo                                   | Interventi                         | Compagine sociale                   | VPC      | Allegati   | Riepilogo<br>Prodotti | Checklist | Controlli | Dati<br>richiesta CUP | Esito<br>finale | Verbali di<br>istruttoria |                 |                       |
|        |                                              | ATI                                         |                                                          |                                    |                                     |          |            |                       |           |           |                       |                 |                           | Scarica tutti   | gli allegati          |
|        |                                              | Nome Allega                                 | to                                                       |                                    |                                     | Carica A | Allegato   |                       |           |           | Note                  |                 |                           |                 |                       |
|        |                                              |                                             |                                                          |                                    |                                     |          |            | Allega file           |           |           |                       |                 |                           |                 |                       |
|        | da                                           | documento n.1                               | 1                                                        |                                    |                                     | TEST_U   | IPLOAD.pdf |                       |           |           | documento n.1         |                 |                           |                 |                       |
|        |                                              |                                             |                                                          |                                    |                                     |          |            |                       |           |           |                       |                 |                           |                 |                       |

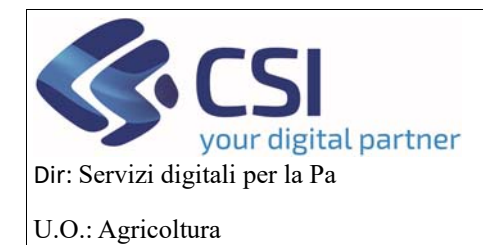

### MANUALE UTENTI

#### 4.8 Riepilogo Prodotti

In questo quadro si possono scaricare due tipi di Excel :

il Download Excel Riepilogo Socio ed il Download Excel Dettaglio Socio

|                                                     | OCM Orto                                                                                                    | ofrutta                                                                                                    |                                                                                                    |                                                                   |                                     |           |                |                       |           |           |                                                                    |                                                                                                    |                           |        |                                                                                                    |
|-----------------------------------------------------|----------------------------------------------------------------------------------------------------|----------------------------------------------------------------------------------------------------|----------------------------------------------------------------------------------------------------|-------------------------------------------------------------------|-------------------------------------|-----------|----------------|-----------------------|-----------|-----------|--------------------------------------------------------------------|----------------------------------------------------------------------------------------------------|---------------------------|--------|----------------------------------------------------------------------------------------------------|
| : / R                                               | icerca procediment                                                                                                    | to   Elenco proc                                                                                                    | cedimenti / Dettag                                                                                                    | alio oggetto / Ries                                               | pilogo Prodotti                     |           |                |                       |           |           | Ut                                                                 | ente 🏝: DE                                                                                                    | MO 28 CSI PI              | EMONTE | Ente: Regione Piemonte                                                                                                    |
| Ð                                                   | 2024 - Campa<br>Procedimento<br>Istruttoria pro                                                                            | gna Plurienna<br>numero: 219<br>gramma esec                                                                                                    | ale / Annuale<br>00000593 - Tras<br>autivo - In istruti                                                                                  | messo dal 31<br>Ioria dal 31/10                                   | 1/10/2024 12:43:<br>1/2024 14:07:07 | 35        |                |                       |           |           |                                                                    |                                                                                                    |                           |        | Operazioni 🗸 🕍 📄                                                                                                    |
| ] [                                                 | Dati<br>identificativi                                                                                                    | Conti<br>correnti                                                                                                    | Programma<br>Operativo                                                                                                    | Interventi                                                        | Compagine sociale                   | VPC       | Allegati       | Riepilogo<br>Prodotti | Checklist | Controlli | Dati<br>richiesta CUP                                              | Esito<br>finale                                                                                                    | Verbali di<br>istruttoria |        |                                                                                                    |
|                                                     | download dei file                                                                                                    | e excel potrebt<br>ccel Riepilogo                                                                                                    | socio                                                                                                    | ) ad un paio di                                                   | minuti a seconda                    | a del num | ero di soci e/ | o prodotti preser     | ıti       |           |                                                                    |                                                                                                    |                           | Downle | oad Excel Dettaglio Soci                                                                                                    |
|                                                     |                                                                                                    |                                                                                                    |                                                                                                    |                                                                   |                                     |           |                |                       |           |           |                                                                    |                                                                                                    |                           |        |                                                                                                    |
| Co                                                  | dice Nc                                                                                                    | Prodotto                                                                                                    |                                                                                                    |                                                                   |                                     |           |                |                       |           |           | Тір                                                                | ologia pro                                                                                                    | dotto                     |        | Superficie (Ha)                                                                                                    |
| <b>Co</b><br>080                                    | dice Nc<br>19 10 00 00                                                                                                    | Prodotto<br>Albicocche                                                                                                    | •                                                                                                    |                                                                   |                                     |           |                |                       |           |           | Tip                                                                | ologia pro                                                                                                    | dotto                     |        | Superficie (Ha)<br>3,036                                                                                                    |
| <b>Co</b><br>080                                    | dice Nc<br>19 10 00 00<br>19 29 00 00                                                                                      | Albicocche                                                                                                    | e<br>ie                                                                                                    |                                                                   |                                     |           |                |                       |           |           | Tip<br>Free<br>Free                                                | ologia pro<br>sco<br>sco                                                                                                    | dotto                     |        | Superficie (Ha)<br>3,036<br>9,43                                                                                                    |
| 080<br>080<br>080                                   | dice Nc<br>19 10 00 00<br>19 29 00 00                                                                                      | Prodotto           Albicocche           Altre cillegi           Pesche, co                                                                     | e<br>le<br>omprese le pesci                                                                                                    | he noci                                                           |                                     |           |                |                       |           |           | Free<br>Free<br>Free                                               | ologia prov<br>sco<br>sco<br>sco                                                                                                    | dotto                     |        | Superficie (Ha)         3,036           9,43         59                                                                                                    |
| 080<br>080<br>080<br>080                            | dice Nc<br>19 10 00 00<br>19 29 00 00<br>19 30<br>19 40                                                                    | Prodotto       Albicocche       Altre cillegi       Pesche, co       Prugne e p                                                                | e<br>le<br>omprese le pesci<br>orugnole                                                                                                  | he noci                                                           |                                     |           |                |                       |           |           | Free<br>Free<br>Free<br>Free<br>Free                               | sco<br>sco<br>sco<br>sco<br>sco                                                                                                    | dotto                     |        | Superficie (Ha)           3,036           9,43           59           22,541                                                                                      |
| 080<br>080<br>080<br>080<br>080                     | dice Nc           19 10 00 00           19 29 00 00           19 30           19 40           0 10 00 00                   | Prodotto       Albicocche       Altre ciliegi       Pesche, co       Prugne e p       Fragole                                                  | e<br>le<br>omprese le pesci<br>orugnole                                                                                                  | he noci                                                           |                                     |           |                |                       |           |           | Free<br>Free<br>Free<br>Free<br>Free                               | sco<br>sco<br>sco<br>sco<br>sco<br>sco<br>sco<br>sco                                                                                                    | dotto                     |        | Superficie (Ha)           3,036           9,43           59           22,541           5,524                                                                      |
| 080<br>080<br>080<br>080<br>081                     | dice Nc<br>19 10 00 00<br>19 29 00 00<br>19 30<br>19 40<br>0 10 00 00<br>0 20                                              | Prodotto       Albicocche       Altre cillegi       Pesche, co       Prugne e p       Fragole       Lamponi, n                                 | e<br>ie<br>omprese le pesci<br>orugnole<br>more di rovo o di                                                                             | he noci<br>gelso e morel                                          | amponi                              |           |                |                       |           |           | TIP<br>Free<br>Free<br>Free<br>Free<br>Free<br>Free                | sco<br>sco<br>sco<br>sco<br>sco<br>sco<br>sco                                                                                                    | dotto                     |        | Superficie (Ha)           3,036           9,43           59           22,541           5,524           7,736                                                      |
| 080<br>080<br>080<br>080<br>081<br>081              | dice Nc<br>19 10 00 00<br>19 29 00 00<br>19 30<br>19 40<br>0 10 00 00<br>0 20<br>0 40                                      | Prodotto       Albicocche       Altre ciliegi       Pesche, co       Prugne e p       Fragole       Lamponi, n       Mirtilli ross             | e<br>ie<br>omprese le pesci<br>orugnole<br>more di rovo o di<br>ii, mirtilii neri ed a                                                   | he noci<br>getso e moreil<br>altri frutti del ge                  | amponi<br>enere Vaccinium           |           |                |                       |           |           | Ttp<br>Free<br>Free<br>Free<br>Free<br>Free<br>Free<br>Free<br>Fre | sco<br>sco<br>sco<br>sco<br>sco<br>sco<br>sco<br>sco<br>sco                                                                                                    | dotto                     |        | Superficie (Ha)           3,036           9,43           59           22,541           5,524           7,736           17,652                                     |
| Co<br>080<br>080<br>080<br>081<br>081<br>081        | dice Nc<br>19 10 00 00<br>19 20 00 00<br>19 30<br>19 40<br>0 10 00 00<br>0 20<br>0 40<br>0 50 00 10                        | Prodotto<br>Albicocche<br>Altre cillegi<br>Pesche, cc<br>Prugne e p<br>Fragole<br>Lamponi, ri<br>Mirtilli ross<br>Kiwi (Actini                 | e<br>le<br>porugnole<br>more di rovo o di<br>il, mirtilli neri ed a<br>idia sinensis) 'Gi                                                | he noci<br>gelso e morel<br>altri frutti del ge<br>ALLO'          | amponi<br>enere Vaccinium           |           |                |                       |           |           | Tup<br>Free<br>Free<br>Free<br>Free<br>Free<br>Free<br>Free        | blogia prot           Sco           Sco           Sco           Sco           Sco           Sco           Sco           Sco           Sco           Sco           Sco           Sco           Sco           Sco           Sco           Sco           Sco           Sco           Sco                                                                                                    | dotto                     |        | Superficie (Ha)           3,036           9,43           69           22,541           5,524           7,736           17,652           136,004                   |
| Co<br>080<br>080<br>080<br>081<br>081<br>081<br>081 | idice NC<br>is 10 00 00<br>is 29 00 00<br>is 30<br>is 40<br>io 10 00 00<br>io 20<br>io 40<br>io 50 00 10<br>io 50 00 90    | Prodotto<br>Albicocche<br>Altre ciliegi<br>Pesche, cc<br>Prugne e p<br>Fragole<br>Lamponi, ri<br>Mirtilli ross<br>Kiwi (Actini<br>Kiwi (Actini | e<br>le<br>pomprese le pesci<br>prugnole<br>more di rovo o di<br>id, mirtilii neri ed a<br>idia sinensis) 'Gi<br>idia dellciosa) 'V      | he noci<br>gelso e morel<br>altri frutti del gr<br>ALLO'<br>ERDE' | amponi<br>enere Vaccinium           |           |                |                       |           |           | Ttp<br>Free<br>Free<br>Free<br>Free<br>Free<br>Free<br>Free<br>Fre | blogia pro           sco           sco           sco           sco           sco           sco           sco           sco           sco           sco           sco           sco           sco           sco           sco           sco           sco           sco                                                                                                    | dotto                     |        | Superficie (Ha)           3,036           9,43           59           22,541           5,524           7,736           117,652           136,004                  |
| Co<br>080<br>080<br>080<br>081<br>081<br>081<br>081 | idice Nc<br>is 10 00 00<br>is 29 00 00<br>is 30<br>19 40<br>0 10 00 00<br>0 20<br>0 40<br>0 50 00 10<br>0 50 00 90<br>0 90 | Prodotto<br>Albicocche<br>Altre cillegi<br>Pesche, cc<br>Prugne e p<br>Fragole<br>Lamponi, ri<br>Mirtill ross<br>Kiwi (Actini<br>Altre frutta  | e<br>bomprese le pesci<br>prugnole<br>more di rovo o di<br>il, mirtilli neri ed a<br>idia sinensis) 'Gi<br>idia deliciosa) 'V<br>fresche | e noci<br>gelso e morel<br>altri frutti del ge<br>ALLO'<br>ERDE'  | amponi<br>enere Vaccinium           |           |                |                       |           |           | Ttp<br>Free<br>Free<br>Free<br>Free<br>Free<br>Free<br>Free<br>Fre | ologia pro           sco           sco | dotto                     |        | Superficie (Ha)           3,036           9,43           59           22,541           5,524           7,736           17,652           136,004           392,083 |

#### 4.9 Checklist

In questo quadro cliccando sul pulsante Modifica, si devono inserire per ogni singola voce i valori SI/NO/NP

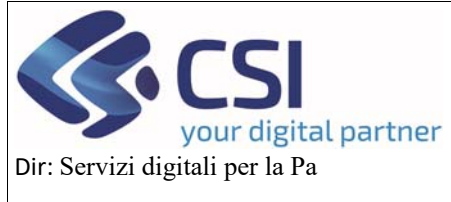

# MANUALE UTENTI

|             | Sensitive and                                                     | ta i Cirva                                                     | providence ( )                                                 | introduce of            | April 1 Ch               |                           |                         |                    |                             |                |                         |                      |                            |                | _                   | United a                  |            |                             | 1040              | NIL.     | Enter Reg  | pone Pie | monte | e ( Ex |
|-------------|-------------------------------------------------------------------|----------------------------------------------------------------|----------------------------------------------------------------|-------------------------|--------------------------|---------------------------|-------------------------|--------------------|-----------------------------|----------------|-------------------------|----------------------|----------------------------|----------------|---------------------|---------------------------|------------|-----------------------------|-------------------|----------|------------|----------|-------|--------|
| •           | 2024 - Cemp                                                       | egna Pilate                                                    | rmale / Acroasi                                                |                         |                          |                           |                         |                    |                             |                |                         |                      |                            |                |                     |                           |            |                             |                   |          | Operaz     | 5011 -   | 1     | 1      |
|             | Procediment<br>Istruttoria po                                     | o numero:<br>Ingramma e                                        | recultivo - In In                                              | truttorie               | Gel 21/1                 | 2024 14:1                 | 12:43:33<br>67:67       |                    |                             |                |                         |                      |                            |                |                     |                           |            |                             |                   |          |            |          |       |        |
|             | Dut<br>identificativi                                             | Conti                                                          | Programm<br>Operativo                                          | a . 110                 | lervent                  | Compa                     | gine                    | VPC                | Alegat                      | Rieplog        | Che                     | cklist               | Controlls                  | 0              | ati<br>triventa Ci  | P fo                      | ito<br>ale | Verball di<br>Introductoria |                   |          |            |          |       |        |
| -           |                                                                   |                                                                |                                                                |                         |                          |                           |                         |                    |                             |                |                         |                      |                            |                |                     |                           |            |                             |                   |          |            |          |       |        |
| wo          | OFICA                                                             |                                                                |                                                                |                         |                          |                           |                         |                    |                             |                |                         |                      |                            |                |                     |                           |            |                             |                   |          |            |          |       |        |
| ON          | IDO DI ESERCI                                                     | 210                                                            |                                                                |                         |                          |                           |                         |                    |                             |                |                         |                      |                            |                |                     |                           |            |                             |                   |          |            | s        | NO    |        |
| on          | o presenti i docu                                                 | menti cong                                                     | rovanti la costiti                                             | uzione de               | ri fondo d               | esercizio1                |                         |                    |                             |                |                         |                      |                            |                |                     |                           |            |                             |                   |          |            |          |       |        |
| -           | ato costituito il o                                               | unto corrent                                                   | e dedicato per l                                               | a gestion               | a del Fon                | do di eseri               | 082107                  |                    |                             |                |                         |                      |                            |                |                     |                           |            |                             |                   |          |            |          |       |        |
| 40          | i atti esaminati r                                                | i rileva che                                                   | tutti i soci hante                                             | n la oppo               | eto o ca                 | arart. oy,<br>tereficiare | e dei fond              | to (il ese         | ertizio e di                | partecipare d  | enocratica              | merte a              | e decisioni                | s.F.e          | o di tale I         | rider?                    |            |                             |                   |          |            |          |       |        |
| 9           | esente nello sta                                                  | ndo della O                                                    | P Omposizione                                                  | ai sod pr               | 00.001                   | venarel                   | contribut               | fnanzi             | arl second                  | quanto inde    | eto darlo s             | luituito site        | sso, per la                | cosm           | cone e i            | Inargiame                 | rito del   | tondo (il e                 |                   | 67       |            |          |       |        |
| 01          | o state definite k                                                | e modalită d                                                   | l carcolo dei con                                              | eibuli fe               | uncier?                  |                           |                         |                    |                             |                |                         |                      |                            |                |                     |                           |            |                             |                   |          |            |          |       |        |
| 2           | esente la proce                                                   | dura di finan                                                  | ziamento del fe                                                | ndo di es               | vercipto?                |                           |                         |                    |                             |                |                         |                      |                            |                |                     |                           |            |                             |                   |          |            |          |       |        |
| ione<br>    | o presenti in info                                                | rmazioni a                                                     | pathcatore d                                                   | ele dive                | ae entità                | dei contrib               | uti7                    |                    |                             |                |                         |                      |                            |                |                     |                           |            |                             |                   |          |            |          |       | -      |
|             | lore della produi                                                 | Sone comm                                                      | croleitzzele son                                               | ic dither               | into delle               | 0P ei fric i              | dche dch                | orninaz            | ione del Pr                 | nde di cacra   | io, si riter            | soc alla j           | roducione                  | dei 30         | sord ince           | uffort e inc              | Audo e     | dusiyamo                    | entes la p        | produe   | sone degi  |          | ~     |        |
| 101         | hutlicoli per i que                                               | eli Torganizz                                                  | azione di produ<br>azione della produ                          | ttori è rio             | onosituta<br>onosituta   | ? (Art. 31,<br>Azzata ref | par, 1, de              | d Rego             | amento de                   | egato 2022/    | 26)<br>oci usoti i      | aforar               | course a                   | i mont         | ficed points        | a chefita correr          | sintat     | one del ce                  |                   | na ces   | risterio i |          |       |        |
| -           | folio 12.1 dell'al                                                | egato 1 al D                                                   | ecretu)                                                        | the second second       |                          |                           | - permanent             |                    |                             |                |                         |                      |                            |                |                     |                           |            |                             |                   |          |            |          |       |        |
| 1 84        | uta considerata                                                   | nel calcolo                                                    | del visione della                                              | produzio                | Ne comm                  | ethalizzata               | i nel però              | odici ili ili      | ferimento i                 | valore della   | rodutione<br>ni Bacata  | comme                | charitzzaria di            | ai 300         | nuovi ant           | vall? (capit              | tolo 12    | dell'alleg                  | jato I).          |          |            |          |       |        |
|             | itre della produ                                                  | tone comm                                                      | ercializzata inch                                              | ude il vali             | tore del pr              | Noti ritra                | ti dal mer              | cate, ar           | natti nei n                 | odi indicati d | ifart, 54, j            | pai, 4, de           | Regitarie                  | nto (lu        | Dn. 1300            | 2013, cak                 | colate i   | é prezzo n                  | nedio d           | legi sh  | eesi prodi |          |       |        |
| 001         | mercializzati dal                                                 | la OP nel p                                                    | vlodo di sfleritre                                             | entui? (aet             | c31, par                 | del Rego                  | lamento                 | delegat            | UE 2022                     | 126.)          |                         |                      |                            |                |                     |                           |            |                             |                   |          |            |          |       |        |
| ter i       | alcolo del valo                                                   | e della prod                                                   | uzione comme                                                   | tializzaia              | ta scrio s               | sciuma (TvA               | A e in sce              | ne dite            | ative a pro                 | eno superior   | a 300 km                | Cart.31,             | par. 6. letter             | ( 2 He         | bi del Re           | o desergado<br>golarmento | (UE) 2     | to UE 202                   | 2120              |          |            |          |       |        |
|             | ore della produi                                                  | tione comm                                                     | ercializzata nel                                               | periodo d               | 5 itterime               | es é scato                | calcolate               | anche              | nella tane                  | d uncita data  | AOP (art.               | 31, par 1            | del Regol                  | ament          | deregat             | UE 2022/                  | 126)       |                             |                   |          |            |          |       |        |
| -           | iore defla produi                                                 | Sone comm                                                      | ercializzata nel :                                             | periodo d               | 1 clearer                | da é stato                | calcolato               | anche              | nella fase                  | 5 uncita data  | Nate (art               | 31, par.             | , del Regi                 | larer          | to delega           | o UE 2022                 | 2126)      |                             |                   |          |            |          |       |        |
| e S         | ti, é stato accert                                                | alo che alte                                                   | eno il 190 % della                                             | e quote o               | r del sapit              | ee della fi               | tale appl               | ninga              | ad una o p                  | U OP 6 AOP,    | rventualm               | ente con             | CONCORED                   | di soc         | posito              | 17                        |            |                             |                   |          |            |          |       |        |
| **          | i controlio del 14                                                | 7% della fili                                                  | le concorrono s                                                | od prod                 | dori, si ri              | terne che d               | 30 contret              | unce a             | l consegui                  | mento degli d  | kettivi eler            | call affa            | t. 152, par.               | 1, iet         | c) del reg          | plamento (                | (UE) N     | 1308/2013                   | 17).<br>Tatis car | í nais   |            |          |       |        |
| -           | mento eventual                                                    | indermizz)                                                     | ercepit rell'an                                                | ERD (8 m                | sure per                 | WINCUTED                  | icine clef i            | accolto            | o di misun                  | equivalenti    | eattle dat              | a OP7 (a             | t. 31 par. 9               | del Fi         | golament            | o delegato                | UE 25      | 22/126 )                    |                   |          |            |          |       |        |
| 68          | eo d esternaiz                                                    | tatione del                                                    | a commercializa                                                | tazione, i              | J valore d               | Ha produz                 | tione con               | atter coa          | tzzata, è e                 | ato calcolato  | seta tasi i             | I uncita d           | altorganizz                | -              | d produt            | Nor17                     |            |                             |                   |          |            | 19       |       |        |
| rict        | tvesto l'aiuto? (/                                                | ut. 15 del D                                                   | ecred)                                                         |                         | -perior of               | - pres                    | C Det art               | oue,               |                             |                | per e que               |                      |                            |                | a non or            |                           |            | are po                      |                   |          | a per e qu | 7        |       |        |
| pe          | riodo di dodici m                                                 | esi comtapo                                                    | nde al peñodo i                                                | pontabile               | defa OP                  |                           |                         |                    |                             |                |                         |                      |                            |                |                     |                           |            |                             |                   |          |            |          |       |        |
| **          | sdo di riferimenti                                                | oceu e cam                                                     | soble accertar                                                 | e la corre              | er mona<br>rfezza d      | questo dal                | ton and i               | 2 par. 4           | del regola                  | nento delega   | to (UE) 20              | 22/128               | value des                  | a proc         | 200re co            | ninercasz                 | come de    | tale produ                  | no res            | harm     | lerse .    |          |       |        |
| ini<br>     | estimale annuo                                                    | Bell'akuto di                                                  | out all'art. 52 de                                             | i Regolar               | mento (U                 | ) n. 2021.                | 2115, é x               | tato cal           | colato in fu                | ratione del va | ore della p             | roduzior             | e commerci                 | isters         | a nel con           | o del perio               | odo di r   | Aerimento <sup>1</sup>      | 8                 |          |            |          |       |        |
| e la<br>ppi | a OP a causa de<br>ovato al fini dol                              | s proprio rei<br>noonoscimo                                    | viuit                                                          | sento nor               | 1 dispone                | d dat sto                 | nci suffici             | enti reta          | rovi alla pro               | dutione core   | nercializz              | Ka, e 152            | o rustaneo                 | 11000          | e della pr          | odunine c                 | CONTRE     | owtrzate                    | r indca           | 1019     | e del caso | P. 0     |       |        |
| 10          | domazioni sul v<br>piuto?                                         | store della;                                                   | rodutore com                                                   | mercializ               | zata sono                | state pur                 | tusiment                | e vertica          | ate per cui                 | I valore della | produzior               | e comme              | rolalizzata                | dilizzo        | to per il ci        | elcolo del R              | bindo d    | esercizio                   | pub co            | nsider   | ani .      |          |       |        |
|             | tomazioni sul v                                                   | aiore della ;                                                  | produzione com                                                 | mércializ               | trata sono               | state rilev               | ute solo                | cate ch            | tionationi                  | tela CP, per   | oul II valor            | e della p            | oduzione o                 | orrene         | chalizzata          | utilizzielo p             | per i ca   | koolo del fi                | indo di           | esero    | Azio deve  |          |       |        |
| on          | TENUTO DEL                                                        | PROGRAM                                                        |                                                                | 0                       |                          |                           |                         |                    |                             |                |                         |                      |                            |                |                     |                           |            |                             |                   |          |            | 81       | NO    |        |
| 'n          | dicata la durata                                                  | del program                                                    | ma operativo?                                                  |                         |                          |                           |                         |                    |                             |                |                         |                      |                            |                |                     |                           |            |                             |                   |          |            |          |       |        |
| p           | esente la desort                                                  | cione della                                                    | stuazione inizia                                               | ie basata               | s, se del c              | aro, sugli                | indicatori              | comuni             | iniztali?                   |                |                         |                      |                            |                |                     |                           |            |                             |                   |          |            |          |       |        |
| pro         | ogramma operat                                                    | Ivo # corred                                                   | ato degli allegal                                              | t presint               | dale disp                | osizioni na               | ational, e              | e della r          | egolament                   | utione comu    | tana vige               | 107                  |                            |                |                     |                           |            |                             |                   |          |            |          |       |        |
| and         | o presenti gli ind                                                | icatori corre                                                  | previsto dalla i                                               | nomutiva                | a naziona                |                           |                         |                    |                             |                |                         |                      |                            |                |                     |                           |            |                             |                   |          |            |          |       |        |
| 01          | o descritti gli obi                                               | ettivi dei pro                                                 | gramma teneno                                                  | do preser               | ti le pros               | ettve d p                 | roduzion                | e e stoo           | 100, 00n ur                 | a spiegazion   | d come                  | program              | ma intenda                 | cont           | buire afa           | strategia n               | adona      | e e come                    | sia coe           | rete     | con gli    |          |       |        |
|             | escrizione degli                                                  | obertivi, in                                                   | ica trapuerdi m                                                | isurabil, i             | in mode (                | a facilitare              | E monte                 | raggio i           | Sel progres                 | el compiuti g  | dualment                | e recl'att           | azione del                 | pogri          | rma?                |                           |            |                             |                   |          |            |          |       |        |
| in          | dicata e motivato                                                 | Tassenza (                                                     | si nischi di doppi                                             | e finanzis              | arrents?                 |                           |                         |                    |                             |                |                         |                      |                            |                |                     |                           |            |                             |                   |          |            |          |       |        |
| a d         | escrizione indica<br>lamento (UE) n.                              | 1305/2013                                                      | adeguata in ch<br>e dei programm                               | e grado i<br>si di prom | in varie m<br>nozkone aj | sure prope<br>provati a r | oote silary<br>norma de | o compli           | ementari e<br>mento (UE     | coerenti con   | itte misur<br>dei Parla | e, compe<br>mento Es | me quelle f                | Inanzi<br>Cons | te da attr<br>glig? | fond dell'                | Unione     | in partico                  | lane net          | fanti    | to del     |          |       |        |
| -           | o presenti docur                                                  | nenti compr                                                    | ovanti la costitu                                              | zione di u              | un fondo e               | l esercicio               | a.                      |                    |                             |                |                         |                      |                            |                |                     |                           |            |                             |                   |          |            |          |       |        |
| p           | esente un impe                                                    | pro sortto o                                                   | ePorganizzazio                                                 | ne iš pro               | o.mirt ar                | spetare i                 | disposite               | del reg            | (lamento)                   | UE) n. 13080   | 013                     |                      |                            |                |                     |                           |            |                             |                   |          |            |          |       |        |
| e a         | ciori ambientali                                                  | sono confia                                                    | mi a quelle indi                                               | viduale n               | el piano e               | talegico n                | vazionale               | - interv           | ento seitor                 | ale ortofulta  |                         |                      |                            |                |                     |                           |            |                             |                   |          |            |          |       |        |
| (#          | spente un impe-<br>n. 1306/2013 n                                 | pro soltto o<br>el settore d                                   | ella OP che no<br>gli ortofrutticoli                           | 1 ha bere<br>7          | yfickalo, re             | terreficer                | ià, diretta             | mente              | ) indirettar                | erte di alcur  | frianzliam              | enti) dell'          | Joione o N                 | ziona          | e per azsi          | ni amenicul               | bil a u    | i akuto a n                 | (orms d           | let mg   | plamento   |          |       |        |
| pro         | igramma compr                                                     | ende tre act                                                   | oni ambientail?                                                | (Regular                | mento (UB                | ) 2021/21                 | 10 art. 33              | par.6              | iett. a)                    |                |                         |                      |                            |                |                     |                           |            |                             |                   |          |            |          |       |        |
| -           | ggiunta, il progra                                                | mma anche                                                      | prevede la des                                                 | finazione               | / a tail azi             | oni di alme               | no 8 154                | i della s          | pesa cong                   | ressiva del R  | ndo di ese              | rolato? (F           | legolament                 | o (UE)         | 2021/211            | 5 ort. 33, p              | par. 6, 1  | A. 3)                       |                   |          |            |          |       |        |
| 000         | o state escluse i                                                 | e azioni o si                                                  | pese figuranti ni                                              | eralegat                | a i dei re               | polamento                 | nelegan                 | (UE) 2             | 022/1207                    |                |                         |                      |                            |                |                     |                           |            |                             |                   |          |            |          |       |        |
| on o        | o presenti il verti                                               | ale del Con                                                    | siglo d'Ammini                                                 | atractorie              | e il verta               | ie dell'ass               | entriea c               | the spor           | ovano il pr                 | igrarima op    | rativoT                 |                      |                            |                |                     |                           |            |                             |                   |          |            |          |       |        |
| pi          | esente il foglio c                                                | telle presen                                                   | ze firmato dai a                                               | oci che h               | anno part                | ncipato all'              | asseeda                 | na con s           | ui è stato i                | eperovato 8 p  | ogramma                 | operative            | ġ                          |                |                     |                           |            |                             |                   |          |            |          |       |        |
|             | tono azioni la cu                                                 | i esecuzion                                                    | e é delegata ad                                                | una AOF                 | 17                       |                           |                         |                    |                             |                |                         |                      |                            |                |                     |                           |            |                             |                   |          |            |          |       |        |
| 13          | 2, tail action son                                                | o completa                                                     | nente descritte                                                | e la relat              | va spesa                 | quantificat               | w?                      | a carro            | and Marcola                 | ed a           |                         |                      | -                          |                |                     |                           |            |                             |                   |          |            |          |       |        |
| - 10        | o stati presentat                                                 | i preventui                                                    | per le spese m                                                 | fative a le             | vestror                  | E in mach                 | vine, mar               | a cettil<br>chinal | an organ                    | ervizi di prom | crief die p             | . nel nel            | nynoriali?<br>Ierio sladum | o dal f        | ecreto n            | tale specif               | fiche A    | sposizioni                  | regola            | menta    | 47.        |          |       |        |
|             | o stati repettati i                                               | will e le co                                                   | dzioni di equili                                               | brio stabi              | ill nella r              | ormativa n                | azionale                | ,                  |                             |                |                         |                      |                            |                |                     |                           |            | -                           |                   |          | 2          |          |       |        |
| -           | alo rispettalo il i                                               | intile di un li                                                | erzo della spesa                                               | s prevista              | a titolo d               | el program                | ma opera                | athro per          | r le spese i                | elative alla p | stione e p              | evenzia              | e delle cris               | 17             |                     |                           |            |                             |                   |          |            |          |       |        |
| -           | ata indicata dati                                                 | a OP finters                                                   | done të voler es                                               | lemailtz                | are alcure               | azioni de                 | i program               | nema ope           | rativs?                     |                |                         |                      |                            |                |                     |                           |            |                             |                   |          |            |          |       |        |
| 10          | oerenza e la qui<br>erifica sui roma                              | antă teorica                                                   | del programma                                                  | postono                 | interiorsi               | soddstate                 | et.                     | the s              | ta francisio                | ta dela -it-   | data tr                 | ur?                  |                            |                |                     |                           |            |                             |                   |          |            |          |       |        |
| i p         | rogrammazione                                                     | delle azioni                                                   | previote da la r                                               | agonevo                 | At certain               | a che esse                | e possan                | a essen            | negute                      | sei tempi pre  | 687                     |                      |                            |                |                     |                           |            |                             |                   |          |            |          |       |        |
| N           | TO FINANZIARI                                                     | O DELL'UN                                                      | IONE                                                           |                         |                          |                           |                         |                    |                             |                |                         |                      |                            |                |                     |                           |            |                             |                   |          |            | 54       | NO    |        |
| -           | An richiesto è pa                                                 | et al massim                                                   | ic al 50% delle                                                | spene e a               | 44,1%-0                  | I VPC dd                  | Narato el               | i events           | airrente a                  | oertato? (Art  | 82, par. 1              | del regi             | iamenio (D                 | E) 203         | 12115)              |                           |            |                             |                   |          |            |          |       |        |
| e D<br>ella | akulti rizhiesiti s<br>art.46 7 (Art. 52,                         | pera 8 4,11<br>par. 2, det r                                   | s del VPC dichs<br>egolamento (UB                              | aralo ed (              | eventuale<br>(115)       | ente acce                 | rtiato, larg            | parte ec           | cedente è                   | testinata unit | amente al               | e misure             | d prevent)                 | one e          | pestione of         | erle crisi e              | atti in    | inventi co                  | snessi            | agi of   | REDA       |          |       |        |
|             | ti e rispettato i i                                               | inde maxee                                                     | no del 4,0% del                                                | VPC dd                  | filarato ed              | eventuale                 | nerte ac                | centato?           |                             |                |                         |                      |                            |                |                     |                           |            |                             |                   |          |            |          |       |        |
| ell         | OP ha richiesto                                                   | faiuto in me                                                   | ura part al 60%                                                | dele sp                 | ane in app               | Acazione                  | del par. 3              | dell'art           | 52 del reg                  | olamento (UR   | 2021/21                 | 15, Pesial           | enza della i               | condia         | one é sta           | a verificata              | 17         | 0.001                       |                   |          |            |          |       |        |
| 100         | rtato che i quan                                                  | stativi previ                                                  | iti per questa di                                              | ninacion                | he non su                | perino 8 51               | % chel voli             | ume del            | a poet ar 10<br>la produzio | ne commerci    | Rizzata ne              | the anni             | precedent                  | 1              | erat 3              | un regula                 |            | inetar 13                   | -020              |          |            |          |       |        |
| éň          | OP ha applicato<br>rminato tenendo                                | i paragrafi<br>conto della                                     | nduzione che n                                                 | 14 del reg<br>ne conseg | jolamento<br>gue?        | (UE) n. 1                 | 308/2013                | , che co           | mportano                    | talulo dell'un | ine in mis              | rs r.pe              | ore al 50%                 | delle          | ipese è si          | ato verifica              | ats che    | I Fondo d                   | Jeserci           | izio sia | e stato    |          |       |        |
|             | TROLLI IN LO                                                      | :0                                                             |                                                                |                         |                          |                           |                         |                    |                             |                |                         |                      |                            |                |                     |                           |            |                             |                   |          |            | 51       | NO    |        |
| on          | a shaft an end of the                                             | Contraction in the                                             |                                                                |                         |                          |                           |                         |                    |                             |                |                         |                      |                            |                |                     |                           |            |                             |                   |          |            |          |       |        |
|             | o suo esegun o                                                    | ontrolli in to                                                 | x07                                                            |                         |                          |                           |                         |                    |                             |                |                         |                      |                            |                |                     |                           |            |                             |                   |          |            |          |       |        |
|             | ttrafi in loco son                                                | o stati eseg<br>o stati eseg                                   | ull presso le st<br>ull presso le st                           | utture de               | 10P7                     |                           |                         |                    |                             |                |                         |                      |                            |                |                     |                           |            |                             |                   |          |            |          |       |        |
|             | ttrafil in loco son<br>ttrafil in loco son<br>ttrafil in loco son | ontrolli in so<br>o stati eseg<br>o stati eseg<br>o stati eseg | uill presso le sit<br>uill presso le sit<br>uill presso le sit | utture de<br>utture de  | #10P7<br>E 2007          |                           |                         |                    |                             |                |                         |                      |                            |                |                     |                           |            |                             |                   |          |            |          |       |        |

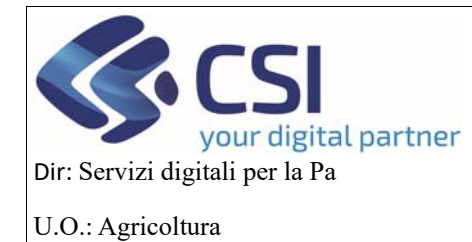

### MANUALE UTENTI

Una volta inseriti i check, i valori corrispondenti vengono salvati attraverso il pulsante di Conferma

| dell'art.46 ? (Art. 52, par. 2, del regolamento (UE) 2021/2115)                                                                                                    |    |       |     |
|----------------------------------------------------------------------------------------------------|----|-------|-----|
| Se SI è rispettato il limite massimo dei 4,6% dei VPC dichiarato ed eventualmente accertato?                                                                                                    | 0  | 0     | 0   |
| Se l'OP ha richiesto l'aiuto in misura pari al 60% delle spese in applicazione del par. 3 dell'art. 52 del regolamento (UE) 2021/2115, l'esistenza della condizione è stata verificata?                                                                                                    | 0  | 0     | 0   |
| Se l'OP, ha previsto ritiri dai mercato con destinazione beneficienza e richiesto l'aluto in misura pari al 100% delle spese relative, in applicazione del par. 4 dell'art. 34 del regolamento (UE) n. 1308/2013, è stato accertato che i quantitativi previsti per questa destinazione non superino il 5% del volume della produzione commercializzata nei tre anni precedenti? | 0  | 0     | 0   |
| Se l'OP ha applicato i paragrafi 3 e/o 4 dell'art. 34 del regolamento (UE) n. 1308/2013, che comportano l'aluto dell'unione in misura superiore al 50% delle spese è stato verificato che il Fondo di esercizio sia stato determinato tenendo conto della riduzione che ne consegue?                                                                                             | 0  | 0     | 0   |
| CONTROLLI IN LOCO                                                                                                    | SI | NO    | NP  |
| Sono stati eseguiti controlli in loco?                                                                                                    | 0  | 0     | 0   |
| I controlli in loco sono stati eseguiti presso le strutture dell'OP?                                                                                                    | 0  | 0     | 0   |
| I controlli in loco sono stati eseguiti presso le strutture dei soci?                                                                                                    | 0  | 0     | 0   |
| I controlli in loco sono stati eseguiti presso le aziende dei soci?                                                                                                    | 0  | 0     | 0   |
| Ultima Modifica:                                                                                                    |    |       |     |
|                                                                                                    | _  |       |     |
| ANNULLA                                                                                                    | C  | ONFER | RMA |

### 4.10 Controlli

L'istruttore premendo il tasto *Esegui controlli,* può verificare che l'istruttoria non presenti errori bloccanti o warning

|        | осм о                                 | rtofrutta                                        |                                                           |                                   |                                      |           |              |                       |           |           |                     |        |                   |                          |                                      |
|--------|---------------------------------------|--------------------------------------------------|-----------------------------------------------------------|-----------------------------------|--------------------------------------|-----------|--------------|-----------------------|-----------|-----------|---------------------|--------|-------------------|--------------------------|--------------------------------------|
| me / F | licerca procedi                       | mento / Elenco p                                 | rocedimenti / Detta                                       | glio oggetto / Cor                | trolli                               |           |              |                       |           |           |                     | Utente | E: DEMO           | 28 CSI P                 | IEMONTE Ente: Regione Piemonte   Esc |
| •      | 2024 - Car<br>Procedim<br>Istruttoria | npagna Plurien<br>ento numero: 2<br>programma es | nale / Annuale<br>190000593 - Tra:<br>ecutivo - In istrut | smesso dal 31<br>Itoria dal 31/10 | 1/10/2024 12:43::<br>1/2024 14:07:07 | 35        |              |                       |           |           |                     |        |                   |                          | Operazioni - 뉔 🖹 🔒                   |
| I      | Dati<br>identificati                  | vi Conti<br>correnti                             | Programma<br>Operativo                                    | Interventi                        | Compagine sociale                    | VPC       | Allegati     | Riepilogo<br>Prodotti | Checklist | Controlli | Dati<br>richiesta C | UP fir | sito V<br>nale it | Verbali di<br>struttoria |                                      |
| Cont   | rolli di coer                         | enza dati in do<br>Codice                        | manda<br>Descrizione                                      |                                   |                                      |           |              |                       |           |           | E                   | sito   | Risolto           | 0                        | Descrizione anomalia                 |
|        | X                                     | Codice<br>CL01                                   | Descrizione<br>Verifica compila                           | zione checklis                    | :=                                   |           |              |                       |           |           | E                   | isito  | Risolto           | D                        | Descrizione anomalia                 |
| Q      | X                                     | VAL01                                            | Valorizzazione                                            | Codice IT 🔳                       |                                      |           |              |                       |           |           |                     | ,      |                   |                          |                                      |
|        | X                                     | VAL02                                            | Valorizzazione                                            | Campi data ric                    | onoscimento, dat                     | a e numer | o determina. | =                     |           |           |                     | /      |                   |                          |                                      |
| C      | ontrolli di c                         | oerenza dati in                                  | domanda                                                   | no                                | n ancora eseguit                     | i         |              |                       |           |           |                     |        |                   |                          |                                      |

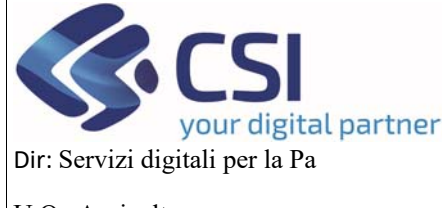

# OCM ORTOFRUTTA MANUALE UTENTI

U.O.: Agricoltura

|        | OCM Or                                     | tofrutta                                         |                                                           |                                   |                                     |     |          |                       |           |           |                       |                 |           |                                   |       |
|--------|--------------------------------------------|--------------------------------------------------|-----------------------------------------------------------|-----------------------------------|-------------------------------------|-----|----------|-----------------------|-----------|-----------|-----------------------|-----------------|-----------|-----------------------------------|-------|
| ne ( F | ticerca procedime                          | ento / Elenco pr                                 | rocedimenti ) Detta                                       | iglio oggetto / Cor               | trolli                              |     |          |                       |           |           | Utent                 | e 📤: DEMO       | 28 CSI PI | EMONTE Ente: Regione Plemonte   E | sci 🖲 |
|        | 2024 - Camp<br>Procedimen<br>Istruttoria p | bagna Plurieni<br>ito numero: 2ª<br>rogramma esi | nale / Annuale<br>1900000593 - Tra<br>ecutivo - In istrul | smesso dal 31<br>ttoria dal 31/10 | 1/10/2024 12:43:<br>D/2024 14:07:07 | 35  |          |                       |           |           |                       |                 |           | Operazioni - 🔌 📄 (                | 3     |
| i      | Dati<br>identificativi                     | Conti<br>correnti                                | Programma<br>Operativo                                    | Interventi                        | Compagine sociale                   | VPC | Allegati | Riepilogo<br>Prodotti | Checklist | Controlli | Dati<br>richiesta CUP | Esito<br>finale | Verbali o | ii<br>a                           |       |
| ese    | gui controlli                              | Attendere prej                                   | 30                                                        |                                   |                                     |     |          |                       |           |           |                       |                 |           |                                   |       |
| Con    | trolli di coerer                           | nza dati in dor                                  | nanda                                                     |                                   |                                     |     |          |                       |           |           |                       |                 |           |                                   |       |
|        | c                                          | Codice                                           | Descrizione                                               |                                   |                                     |     |          |                       |           |           | Esito                 | Riso            | Ito       | Descrizione anomalia              |       |

Si valorizzerà infine il campo *Controlli di coerenza dati in domanda,* con la data, l'ora e l'utente che ha effettuato il controllo

|           | OCM O                                    | tofrutta                                        |                                                            |                                  |                                      |           |              |                       |             |           |                      |        |                 |                           |                                           |
|-----------|------------------------------------------|-------------------------------------------------|------------------------------------------------------------|----------------------------------|--------------------------------------|-----------|--------------|-----------------------|-------------|-----------|----------------------|--------|-----------------|---------------------------|-------------------------------------------|
| lome / F  | Ricerca procedin                         | iento / Elenco p                                | rocedimenti / Detta                                        | glio oggetto / Cor               | ntrolli                              |           |              |                       |             |           |                      | Utente | A: DEM          | 10 28 CSI P               | PIEMONTE Ente: Regione Piemonte   Esci (+ |
|           | 2024 - Cam<br>Procedime<br>Istruttoria j | ipagna Plurien<br>nto numero: 2<br>programma es | inale / Annuale<br>190000593 - Tra:<br>ecutivo - In istrut | smesso dal 3ª<br>toria dal 31/10 | 1/10/2024 12:43::<br>)/2024 14:07:07 | 35        |              |                       |             |           |                      |        |                 |                           | Operazioni 🗸 🚵 🔒 🔒                        |
| i         | Dati<br>identificativ                    | Conti<br>correnti                               | Programma<br>Operativo                                     | Interventi                       | Compagine sociale                    | VPC       | Allegati     | Riepilogo<br>Prodotti | Checklist   | Controlli | Dati<br>richiesta CU | JP 1   | Esito<br>finale | Verbali di<br>istruttoria |                                           |
| ₹<br>Cont | trolli di coere                          | nza dati in do                                  | manda                                                      |                                  |                                      |           |              |                       |             |           |                      |        |                 |                           | -                                         |
|           |                                          | Codice                                          | Descrizione                                                |                                  |                                      |           |              |                       |             |           | E                    | sito   | Risc            | olto                      | Descrizione anomalia                      |
| 9         | X                                        | CL01                                            | Verifica compila                                           | zione checklis                   | t 🗐 🛛                                |           |              |                       |             |           | *                    | •      |                 |                           |                                           |
| 0         | X                                        | VAL01                                           | Valorizzazione                                             | Codice IT 🔳                      |                                      |           |              |                       |             |           |                      | •      |                 |                           |                                           |
| 9         | X                                        | VAL02                                           | Valorizzazione                                             | Campi data rici                  | onoscimento, dat                     | a e numer | o determina. | =                     |             |           | *                    |        |                 |                           |                                           |
| c         | Controlli di co                          | erenza dati in                                  | domanda                                                    | 04                               | /11/2024 12:50 (1                    | CSI PIEM  | DNTE DEMO    | 28 (REGIONE           | EPIEMONTE)) |           |                      |        |                 |                           |                                           |

### 4.11 Dati richiesta CUP

Cliccando sul bottone Modifica, si abilita la sezione DATI RICHIESTA CUP

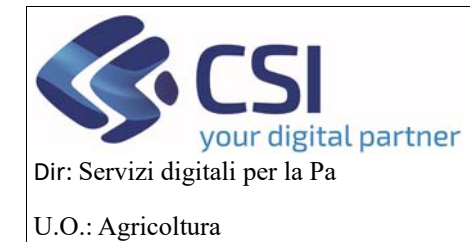

OCM Ortofrutta

# OCM ORTOFRUTTA

# MANUALE UTENTI

| lome / F | ticerca procedimen                              | to / Elenco pr                             | ocedimenti / Detta                                      | aglio oggetto / Dati               | i richiesta CUP                      |     |          |                       |           |           | Utent                 | e 🌲: DEMO       | 28 CSI PIEMO              | ONTE Ente | : Regione Pi           | emonte   Esci 🕞 |
|----------|-------------------------------------------------|--------------------------------------------|---------------------------------------------------------|------------------------------------|--------------------------------------|-----|----------|-----------------------|-----------|-----------|-----------------------|-----------------|---------------------------|-----------|------------------------|-----------------|
|          | 2024 - Campa<br>Procedimento<br>Istruttoria pro | gna Plurienr<br>) numero: 21<br>gramma ese | nale / Annuale<br>900000593 - Tra<br>ecutivo - In istru | ismesso dal 31<br>ttoria dal 31/10 | 1/10/2024 12:43::<br>0/2024 14:07:07 | 35  |          |                       |           |           |                       |                 |                           | 9         | perazioni <del>-</del> | 4 ■ ∂           |
| i        | Dati<br>identificativi                          | Conti<br>correnti                          | Programma<br>Operativo                                  | Interventi                         | Compagine sociale                    | VPC | Allegati | Riepilogo<br>Prodotti | Checklist | Controlli | Dati<br>richiesta CUP | Esito<br>finale | Verbali di<br>istruttoria |           |                        |                 |
| mod      | lifica                                          |                                            |                                                         |                                    |                                      |     |          |                       |           |           |                       |                 |                           |           |                        |                 |
|          | DATI RICHIES                                    | TA CUP                                     |                                                         |                                    |                                      |     |          |                       |           |           |                       |                 |                           |           |                        |                 |
| St       | ato richiesta                                   |                                            | Ric                                                     | chiesta non effe                   | ttuata                               |     |          |                       |           |           |                       |                 |                           |           |                        |                 |
| Co       | dice CUP                                        |                                            |                                                         |                                    |                                      |     |          |                       |           |           |                       |                 |                           |           |                        |                 |
| Na       | tura                                            |                                            |                                                         |                                    |                                      |     |          |                       |           |           |                       |                 |                           |           |                        |                 |
| Τi       | ologia                                          |                                            |                                                         |                                    |                                      |     |          |                       |           |           |                       |                 |                           |           |                        |                 |
| Se       | ttore                                           |                                            |                                                         |                                    |                                      |     |          |                       |           |           |                       |                 |                           |           |                        |                 |
| So       | ttosettore                                      |                                            |                                                         |                                    |                                      |     |          |                       |           |           |                       |                 |                           |           |                        |                 |
| Ca       | tegoria                                         |                                            |                                                         |                                    |                                      |     |          |                       |           |           |                       |                 |                           |           |                        |                 |
|          |                                                 |                                            |                                                         |                                    |                                      |     |          |                       |           |           |                       |                 |                           |           |                        |                 |
|          |                                                 |                                            |                                                         |                                    |                                      |     |          |                       |           |           |                       |                 |                           |           |                        |                 |

l'utente regionale inserisce il codice CUP e deve mettere il check sui dati che vengono visualizzati a video e poi premere il pulsante di *Conferma* 

| S      | ervizi                                         | onlin                                      | е                                                        |                                  |                              |                 |                           |                       |                                |                       |                       |                           |                            |                 |           |             |              |
|--------|------------------------------------------------|--------------------------------------------|----------------------------------------------------------|----------------------------------|------------------------------|-----------------|---------------------------|-----------------------|--------------------------------|-----------------------|-----------------------|---------------------------|----------------------------|-----------------|-----------|-------------|--------------|
|        | OCM Orto                                       | ofrutta                                    |                                                          |                                  |                              |                 |                           |                       |                                |                       |                       |                           |                            |                 |           |             |              |
| me / R | licerca procedimer                             | to / Elenco p                              | rocedimenti / Detta                                      | iglio oggetto / Da               | ti richiesta CUF             | P / Modifica    |                           |                       |                                |                       | Ute                   | nte 🏝 DEM                 | O 28 CSI PIEN              | IONTE           | Ente: Reg | ione Pierro | nte   Esci @ |
| Ø      | 2024 - Campa<br>Procediment<br>Istruttoria pro | igna Plurien<br>o numero: 2'<br>ogramma es | nale / Annuale<br>1900000593 - Tra<br>ecutivo - In istru | ismesso dal 3<br>ttoria dal 31/1 | 1/10/2024 12<br>0/2024 14:07 | 2:43:35<br>7:07 |                           |                       |                                |                       |                       |                           |                            | ł               | Operazi   | oni - 🔌     | <b>□</b> ∂   |
| 1      | Dati<br>identificativi                         | Conti<br>correnti                          | Programma<br>Operativo                                   | Interventi                       | Compagi                      | ine VF          | PC Allegati               | Riepilogo<br>Prodotti | Checklist                      | Controlli             | Dati<br>richiesta CUP | Esito                     | Verbali di<br>istruttoria  |                 |           |             |              |
| Clas   | ssificazioni CUP                               | previste dal                               | Codice                                                   | CUP                              | iserire codice               | e CUP           |                           |                       |                                |                       |                       |                           |                            |                 |           |             |              |
|        |                                                | TIPC                                       | DI OPERAZION                                             | E DEI PROGE                      | ITTI                         |                 |                           |                       |                                | CATEGORI              | A DI OGGETTO P        | ROGETTUA                  | LE                         |                 |           |             |              |
| Se     | I. Natura                                      |                                            |                                                          |                                  | т                            | ipologia        | Settore                   | Sotto                 | settore                        |                       | Ca                    | tegoria                   |                            |                 |           |             |              |
|        | [06] CON<br>(DIVERSI                           | CESSIONE D<br>DA UNITA' P                  | )I CONTRIBUTI A<br>PRODUTTIVE)                           | D ALTRI SOG                      | GETTI [9<br>A                | 99]<br>LTRO     | [09] SERVIZI A<br>IMPRESE | LLE [20] S<br>FORE    | ERVIZI ALLE II<br>STALI E DELL | MPRESE AGF<br>A PESCA | RICOLE, [21<br>DE     | 6] ALTRI SE<br>ILLA PESCA | RVIZI ALLE IN<br>E ACQUACO | MPRESI<br>LTURA | EAGRICOL  | E, FORES    | ALI,         |
| in     | dietro                                         |                                            |                                                          |                                  |                              |                 |                           |                       |                                |                       |                       |                           |                            |                 |           | CC          | nferma       |

#### 4.12 Esito Finale

L'istruttore regionale quando entra nel quadro Esito finale tramite il pulsante *Modifica,* può riempire il quadro, inserendo un esito:

• positivo,

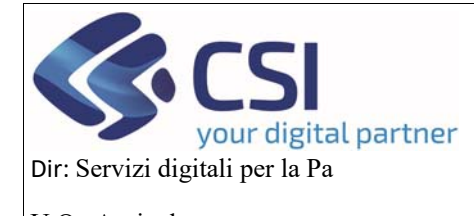

# MANUALE UTENTI

- U.O.: Agricoltura
  - parzialmente positivo,
  - negativo

in base all'esito che ha deciso, aggiungerà delle motivazioni o delle prescrizioni, il funzionario istruttore e quello di grado superiore che non possono mai coincidere, la determinazione dirigenziale con data e numero di protocollo e poi con il pulsante *Conferma* i dati verranno salvati

|            | oc                    | M Orto                                  | frutta                                |                                                          |                                   |                                     |     |          |                       |           |           |                       |                 |                           |                                   |
|------------|-----------------------|-----------------------------------------|---------------------------------------|----------------------------------------------------------|-----------------------------------|-------------------------------------|-----|----------|-----------------------|-----------|-----------|-----------------------|-----------------|---------------------------|-----------------------------------|
| Home /     | Ricerca (             | procediment                             | o / Elenco p                          | rocedimenti / Detta                                      | iglio oggetto / Esi               | to finale / Modifica                |     |          |                       |           |           | Uten                  | ite 🚢: DEM      | O 28 CSI PIEM             | MONTE Ente: Regione Piemonte   Es |
|            | 2024<br>Proc<br>Istru | 4 - Campaç<br>cedimento<br>uttoria proș | gna Plurien<br>numero: 2<br>gramma es | nale / Annuale<br>1900000593 - Tra<br>ecutivo - In istru | smesso dal 3'<br>Itoria dal 31/1( | 1/10/2024 12:43:<br>0/2024 14:07:07 | 35  |          |                       |           |           |                       |                 |                           | Operazioni 🗸 🔌 📄 🗧                |
| i          | Dati<br>iden          | i<br>ntificativi                        | Conti<br>correnti                     | Programma<br>Operativo                                   | Interventi                        | Compagine sociale                   | VPC | Allegati | Riepilogo<br>Prodotti | Checklist | Controlli | Dati<br>richiesta CUP | Esito<br>finale | Verbali di<br>istruttoria |                                   |
| ma<br>Feit | odifica               |                                         |                                       |                                                          |                                   |                                     |     |          |                       |           |           |                       |                 |                           |                                   |
| Mot        | tivazion              | ni                                      |                                       |                                                          |                                   |                                     |     |          |                       |           |           |                       |                 |                           |                                   |
| Pre        | scrizion              | ni                                      |                                       |                                                          |                                   |                                     |     |          |                       |           |           |                       |                 |                           |                                   |
| Fur        | zionari               | io istruttor                            | e                                     |                                                          |                                   |                                     |     |          |                       |           |           |                       |                 |                           |                                   |
| Fur        | zionario              | io di grado                             | superiore                             |                                                          |                                   |                                     |     |          |                       |           |           |                       |                 |                           |                                   |
| Tip        | o atto                |                                         |                                       |                                                          |                                   |                                     |     |          |                       |           |           |                       |                 |                           |                                   |
| Nur        | mero                  |                                         |                                       |                                                          |                                   |                                     |     |          |                       |           |           |                       |                 |                           |                                   |
| Dat        | a                     |                                         |                                       |                                                          |                                   |                                     |     |          |                       |           |           |                       |                 |                           |                                   |
| Not        | e                     |                                         |                                       |                                                          |                                   |                                     |     |          |                       |           |           |                       |                 |                           |                                   |
| Ulti       | ma moo                | difica                                  |                                       |                                                          |                                   |                                     |     |          |                       |           |           |                       |                 |                           |                                   |
| -          |                       |                                         |                                       |                                                          |                                   |                                     |     |          |                       |           |           |                       |                 |                           |                                   |

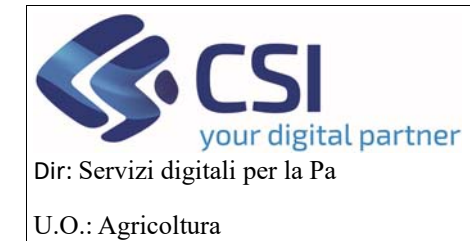

# MANUALE UTENTI

|             | OCM Orto                                       | ofrutta                                   |                                                         |                        |                   |                                    |            |                |                       |           |           |                       |                 |                           |        |             |             |            |
|-------------|------------------------------------------------|-------------------------------------------|---------------------------------------------------------|------------------------|-------------------|------------------------------------|------------|----------------|-----------------------|-----------|-----------|-----------------------|-----------------|---------------------------|--------|-------------|-------------|------------|
| Home / I    | Ricerca procedimer                             | to / Elenco p                             | rocedimenti / Detta                                     | iglio oggetti          | o / Esito         | finale / Modifica                  |            |                |                       |           |           | U                     | tente 🏝: Dă     | MO 28 CSI PI              | EMONTE | Ente: Regio | ne Piemonte | e   Esci 🕞 |
|             | 2024 - Campa<br>Procediment<br>Istruttoria pro | agna Plurien<br>o numero: 2<br>ogramma es | nale / Annuale<br>190000593 - Tra<br>ecutivo - In istru | smesso (<br>ttoria dal | dal 31/<br>31/10/ | /10/2024 12:43:3<br>/2024 14:07:07 | 15         |                |                       |           |           |                       |                 |                           |        | Operazion   | - 🔌 🗎       | 9          |
| I           | Dati<br>identificativi                         | Conti<br>correnti                         | Programma<br>Operativo                                  | Interve                | enti              | Compagine sociale                  | VPC        | Allegati       | Riepilogo<br>Prodotti | Checklist | Controlli | Dati<br>richiesta CUP | Esito<br>finale | Verbali di<br>istruttoria |        |             |             |            |
|             |                                                |                                           | Esito fir                                               | ale *                  | Pos               | sitivo                             |            |                |                       |           |           |                       |                 |                           |        |             |             | ~          |
|             |                                                |                                           | Motiva                                                  | zioni                  | Inse              | rire le motivazio                  | ni (al mas | simo 4000 ca   | aratteri)             |           |           |                       |                 |                           |        |             |             | l.         |
|             |                                                |                                           | Prescri                                                 | zioni                  | test              |                                    |            |                |                       |           |           |                       |                 |                           |        |             |             |            |
|             |                                                | Fu                                        | inzionario istrutt                                      | ore *                  | \$                | elezionare                         |            |                |                       |           |           |                       |                 |                           |        |             | Ŷ           | Y          |
|             |                                                | Funzionario                               | o di grado superi                                       | ore *                  | \$                | elezionare                         |            |                |                       |           |           |                       |                 |                           |        |             | v           | Y          |
|             |                                                |                                           | Tipo a                                                  | atto *                 | Det               | terminazione diri                  | genziale   |                |                       |           |           |                       |                 |                           |        |             |             | ~          |
|             |                                                |                                           | Nume                                                    | ero: *                 | 112               |                                    |            |                |                       |           |           |                       |                 |                           |        |             |             |            |
|             |                                                |                                           | D                                                       | ata: *                 | 04/1              | 1/2024                             |            |                |                       |           |           |                       |                 |                           |        |             |             | Ê          |
|             |                                                |                                           |                                                         | Note                   | Inse              | erire le note (al m                | assimo 4   | 000 caratterij | )                     |           |           |                       |                 |                           |        |             |             |            |
| l cam<br>ir | pi contrassegnat<br>Idietro                    | i con * sono d                            | obbligatori                                             |                        |                   |                                    |            |                |                       |           |           |                       |                 |                           |        |             | confe       | erma       |

#### OCM Ortofrutta Utente 🛓: DEMO 28 CSI PIEMONTE Ente: Regione Piemonte | Esci 6 Operazioni 🗸 뉔 📄 🔒 2024 - Campagna Pluriennale / Annuale Procedimento numero: 21900000593 - Parzialmente positivo dal 04/11/2024 14:11:42 Istruttoria programma esecutivo - Parzialmente positivo dal 04/11/2024 14:11:42 i Conti correnti Programma Interventi Operativo VPC Allegati Dati richiesta CUP Verbali di istruttoria Dati identificativi Compagine sociale Riepilogo Prodotti Checklist Controlli Esito finale modifica Esito finale Parzialmente positivo Motivazioni documentazione non esaustiva Prescrizioni Funzionario istruttore nominativo Funzionario di grado superiore nominativo Tipo atto Determinazio ne dirigenziale 112 Numero Data 04/11/2024 Note 04/11/2024 14:11:42 CSI PIEMONTE DEMO 28 (REGIONE PIEMONTE) Ultima modifica

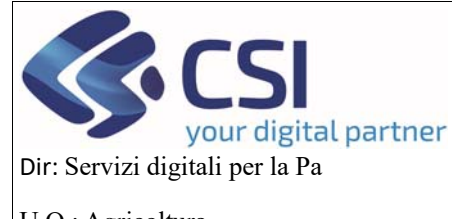

### MANUALE UTENTI

#### 4.13 Verbali di istruttoria

In questo quadro l'istruttore può aggiungere i vari verbali relativi alla fase di istruttoria, cliccando sul link Allega file

|        | OCM Orto                                        | ofrutta                                      |                                                          |                                 |                                        |                        |           |                       |           |           |                       |                 |                           |                                       |
|--------|-------------------------------------------------|----------------------------------------------|----------------------------------------------------------|---------------------------------|----------------------------------------|------------------------|-----------|-----------------------|-----------|-----------|-----------------------|-----------------|---------------------------|---------------------------------------|
| Home / | Ricerca procedimer                              | to / Elenco pr                               | ocedimenti / Detta                                       | glio oggetto / Ver              | bali di istruttoria                    |                        |           |                       |           |           | Uten                  | te 🏝 DEM        | O 28 CSI PIEI             | MONTE Ente: Regione Piemonte   Esci @ |
|        | 2024 - Campa<br>Procedimenti<br>Istruttoria pro | igna Plurieni<br>o numero: 21<br>ogramma ese | nale / Annuale<br>1900000593 - Par<br>ecutivo - Parzialr | zialmente pos<br>nente positivo | sitivo dal 04/11/2<br>o dal 04/11/2024 | 024 14:11:<br>14:11:42 | :42       |                       |           |           |                       |                 |                           | Operazioni - 🔌 📄 🔒                    |
| i      | Dati<br>identificativi                          | Conti<br>correnti                            | Programma<br>Operativo                                   | Interventi                      | Compagine sociale                      | VPC                    | Allegati  | Riepilogo<br>Prodotti | Checklist | Controlli | Dati<br>richiesta CUP | Esito<br>finale | Verbali di<br>istruttoria |                                       |
|        |                                                 |                                              |                                                          |                                 |                                        |                        |           |                       |           |           |                       |                 |                           |                                       |
|        |                                                 |                                              |                                                          |                                 |                                        |                        |           |                       |           |           |                       |                 |                           | Scarica tutti gli allegati            |
|        |                                                 | GIA DI COI                                   | NTROLLO                                                  |                                 |                                        |                        |           |                       |           |           |                       |                 |                           |                                       |
|        |                                                 | Тір                                          | o Verbale                                                | Ör                              | ganizzazione di                        | controllo              | Tecnico E | secutore              | Data      |           | Note                  |                 | 1                         | Documento Allegato                    |
|        |                                                 |                                              |                                                          |                                 |                                        |                        |           |                       |           |           |                       |                 |                           | Allega file                           |
|        |                                                 |                                              |                                                          |                                 |                                        |                        |           |                       |           |           |                       |                 |                           |                                       |
|        |                                                 |                                              |                                                          |                                 |                                        |                        |           |                       |           |           |                       |                 |                           |                                       |

Si aprirà questo popup dove dovranno essere inseriti tutti i campi contrassegnati dall'asterisco e tramite il pulsante di *Conferma* verranno salvati a video

| .#S  | ervizi                      | onlin                       | е                                 |                        |                                |                             |         |                                                              |
|------|-----------------------------|-----------------------------|-----------------------------------|------------------------|--------------------------------|-----------------------------|---------|--------------------------------------------------------------|
|      | OCM Orto                    | ofrutta                     |                                   | 1                      | INSERIMENTO NUOVO              | ALLEGATO                    | ×       |                                                              |
| Home | Ricerca procedime           | ita – Elenco p              | rocedimenti // Detta              | iglio aggetta / Visita | Tipo Verbale *                 | - selezionare               | ~       | tente 🌢 DEMO 28 CSI PIEMONTE Ente: Regione Piemonte   Esci 👁 |
| Ø    | 2024 - Campa<br>Procediment | igna Plurien<br>o numero: 2 | nale / Annuale<br>1900000593 - Pa | rzialmente posit       | Organizzazione<br>di Controllo | - selezionare una opzione - | *       | Operazioni - 🔤 🔂                                             |
|      | Istruttoria pr              | ogramma es                  | ecutivo - Parzial                 | mente positivo i       | Tecnico<br>esecutore           | - selezionare una opzione - | ~       |                                                              |
| i    | Dati<br>identificativi      | Conti<br>correnti           | Programma<br>Operativo            | Interventi             | Data *                         |                             |         | P finale Istruttoria                                         |
|      |                             |                             |                                   |                        | Note *                         |                             |         |                                                              |
|      |                             |                             |                                   |                        | Nome allegato *                |                             |         | Scarica tutti gli allegati                                   |
|      | TIPOLO                      | GIA DI CO                   | NTROLLO                           |                        | File da allegare *             | Cer                         | ca File |                                                              |
|      |                             | T                           | po Verbale                        | Orgi                   | annulla                        | cor                         | nterma  | Documento Allegato                                           |
|      |                             |                             |                                   |                        |                                |                             |         | Andra Inc                                                    |
|      |                             |                             |                                   |                        |                                |                             |         |                                                              |
|      |                             |                             |                                   |                        |                                |                             |         |                                                              |

Tramite l'iconcina del pdf si potrà visualizzare e scaricare il documento, con quella del cestino eliminarlo e tramite il pulsante *Scarica tutti gli allegati,* scaricare più di un allegato in formato .zip

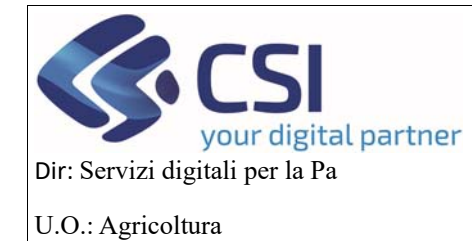

# MANUALE UTENTI

| Dati Conti Programma Interventi Compagine VPC Allegati Riepilogo Checkilist Controlli Dati Esito Verbali di |
|----------------------------------------------------------------------------------------------------|
| identificativi correnti Operativo sociale Prodotti richiesta CUP finale istruttoria                         |

Quindi al beneficiario arriva la PEC che si chiama "notifica di comunicazione dell'esito" e si conclude l'istruttoria.

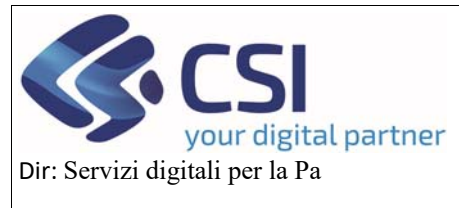

U.O.: Agricoltura

# OCM ORTOFRUTTA

# MANUALE UTENTI